## 16. APRIL 2020 FONDSKONZEPT AG

## Video-Legitimation bei der FFB über das Maklerservicecenter

Lösung ohne Kunden-• Maklerunterschrift

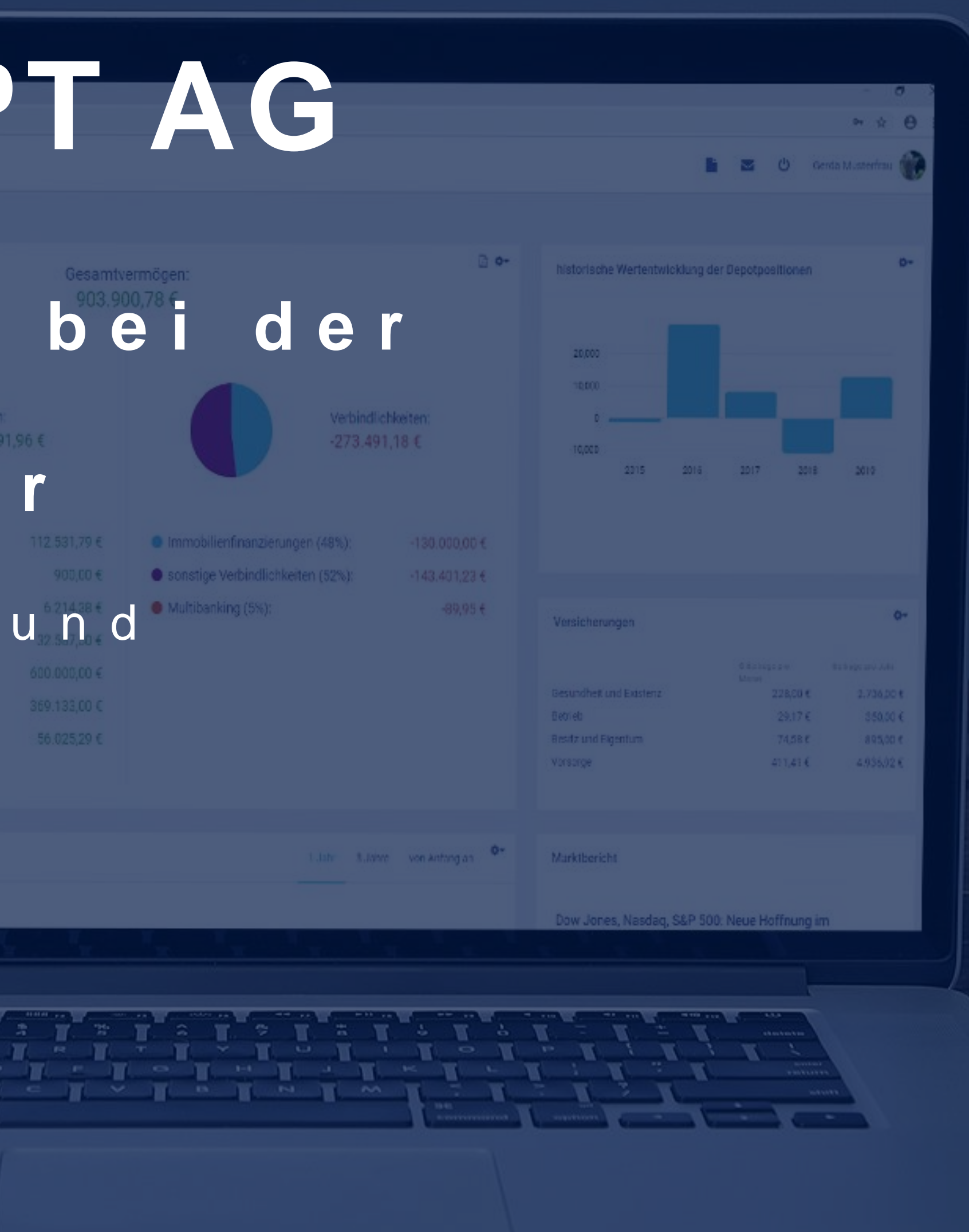

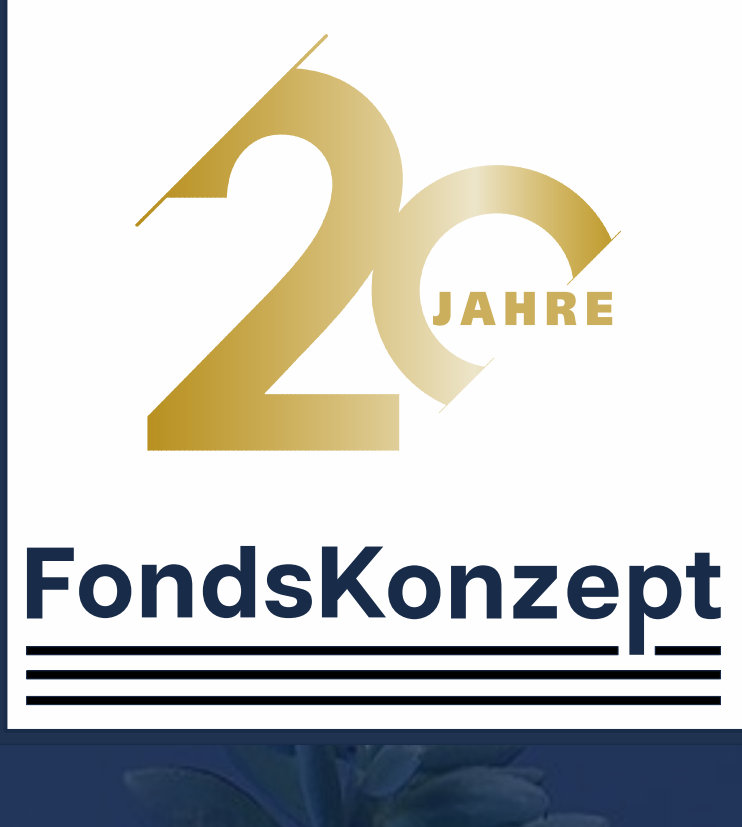

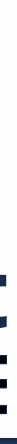

- Mit der neuen Funktion "Depoteröffnungsantrag mit Videoldent" können für den Kunden bei der FFB Depoteröffnungsanträge ohne Berater- und Kundenunterschrift erstellt werden.
- Die Legitimation findet über die App der Deutschen Post als Videolegitimation statt.
- Den Antrag können Sie entweder in der Beratungsmappe unter Neuer Antrag -> FFB oder über den Menüpunkt Formulare -> FFB erstellen.
- Bitte wählen Sie dafür das Dokument "Depoteröffungsantrag (Privatkunde) inkl. VL mit Videoldent (Online)" aus.

## ٠

| Formulare     | Online Order   | Kommunikation    | Kundenzugang       | Hilfe                               |                                 |
|---------------|----------------|------------------|--------------------|-------------------------------------|---------------------------------|
| Änderungsfor  | mulare / Vermi | ttlerwechsel 🔹 🕨 |                    |                                     |                                 |
| Deckblatt für | Dokumentener   | assung           |                    |                                     |                                 |
| SEPA Lastsch  | riftmandat     |                  |                    |                                     |                                 |
| Wertpapieron  | der            |                  |                    |                                     |                                 |
| AAB           |                | ►                |                    |                                     |                                 |
| Baumann & P   | artners S.A.   | ►                |                    |                                     |                                 |
| Comdirect     |                | ►                |                    |                                     |                                 |
| DAB           |                | ►                |                    |                                     |                                 |
| DB VITA       |                | ►                |                    |                                     |                                 |
| DWS           |                | ►                |                    |                                     |                                 |
| DWS Fondspl   | attform        | ►                |                    |                                     |                                 |
| ebase         |                | ►                |                    |                                     |                                 |
| FFB           |                |                  | Depeteröffnungs.   | ntrag (Privatkundo) ir              |                                 |
| Fondsdepot B  | ank            |                  | Depoteröffnungs-   | antrag (Privatkunde) ir             | nkl. VL mit VideoIdent (Online) |
| Finanzcheckp  | ro             | L                | Kombidopot         |                                     |                                 |
| Templeton     |                | ►                | Portfolioantrag    |                                     |                                 |
|               |                |                  | > bestehende Po    | rtfolios                            |                                 |
|               |                |                  | VL mit/ohne Abs    | chlussentgelt (für beste            | ehendes Depot)                  |
|               |                |                  | ZWEITDEPOT De      | poteröffnungsantrag pr              | rivat FFB plus *                |
|               |                |                  | Depoteröffnung f   | <mark>ür Privatkunden</mark> Mietka | autionsdepot *                  |
|               |                |                  | Kontoeröffnung (   | Fondsdepot plus)                    |                                 |
|               |                |                  | Offener Immobili   | enfonds - Kauf/ Sparpl              | an                              |
|               |                |                  | Offener Immobili   | enfonds - Tausch                    |                                 |
|               |                |                  | Offener Immobili   | enfonds - Rückgabeerk               | lärung                          |
|               |                |                  | (Nach)kauf / Vei   | kauf / Umschichtung /               | Spar- / Entnahmeplan            |
|               |                |                  | Serviceformulare   | 1                                   |                                 |
|               |                |                  | * teilausgefülltes | Formular                            |                                 |
|               |                |                  |                    | () A                                | Herzlich                        |
|               |                |                  |                    |                                     |                                 |

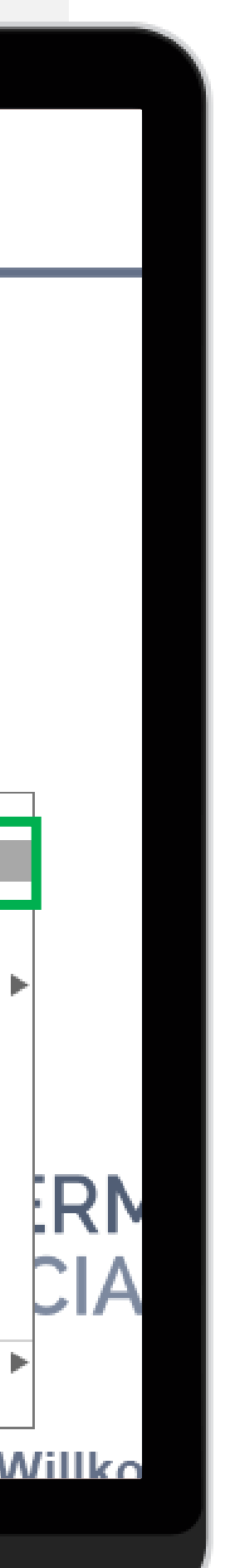

- Damit Sie den Antrag korrekt nutzen können ist es wichtig, folgende Punkte zu beachten:
- Der Kunde muss sich im Vorfeld einmal in die FinanceApp oder die FinanceCloud eingeloggt haben.
- Im Antrag müssen alle Kundendaten vollständig, eine Bankverbindung hinzugefügt und die Ausweisdaten eingetragen sein.

|                                        | ۲                                    |                                  |                         |
|----------------------------------------|--------------------------------------|----------------------------------|-------------------------|
| )                                      |                                      | Antrag FFB Depoteröffnung        |                         |
| 💾 FFB Depotnr. anfordern 🛛 📄 FF        | B Depotnr. anfordern & PDF anzeigen  | 🔛 FFB Depoteröffnung abschließen | FFB Freistellung anlege |
| euer Antrag FFB Depoteröffnur          | gsantrag (Privatkunde) inkl. VL      |                                  |                         |
| Depotdaten Wertpapierauswahl V         | VL Bankdaten                         |                                  |                         |
| Bitte eröffnen Sie für mich/uns ein: ( | 🖲 FFB FondsdepotPlus 🛛 🔘 FFB Fonds   | depot                            |                         |
| keine Internet-Nutzung/elektronis      | her Postversand                      |                                  |                         |
| 1. Depotinhaber Keine Fehl             | er gefunden.                         |                                  | Details                 |
| RalfAnleg                              | er (Kunde)                           |                                  |                         |
| 📃 Nur die                              | zwingend benötigten Daten eintragen. |                                  |                         |
| ggf. 2. Staatsbürgerschaft keine Aus   | wahl 🔹                               |                                  |                         |
| Weiteres Steuerland: 🛛 😮 keine Aus     | wahl 💽 Weitere Steuer                | ID (TIN):                        |                         |
| 2. Depotinhaber                        |                                      |                                  | Details                 |
| Nicht verv                             | enden                                |                                  |                         |
| 🗌 Nur die                              | zwingend benötigten Daten eintragen. |                                  |                         |
| ggf. 2. Staatsbürgerschaft 🛛 keine Aus | wahl 🔹                               |                                  |                         |
| Weiteres Steuerland: 🛛 🕝 keine Aus     | wahl 💽 Weitere Steuer                | ID (TIN):                        |                         |

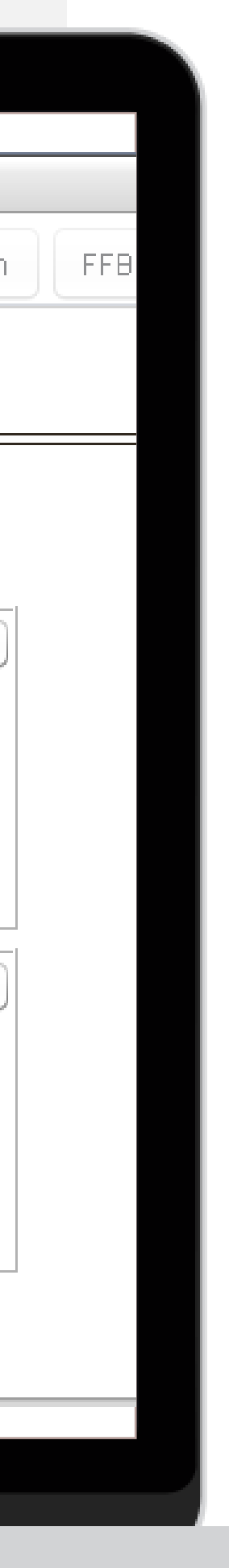

 Neben der reinen Depoteröffnung können sowohl Fonds gekauft, als auch ein VWL Vertrag eingerichtet werden.

|                               | ۰                                                                            |                                                                                                    |
|-------------------------------|------------------------------------------------------------------------------|----------------------------------------------------------------------------------------------------|
|                               | Antrag FFB Depoteröffnung                                                    |                                                                                                    |
| 📕 FFB Depotnr. anfordern      | 📄 🔚 FFB Depotnr. anfordern & PDF anzeigen 🛛 🔛 FFB Depoteröffnung abschließen | FFB Freistellung anlege                                                                                                    |
| Neuer Antrag FFB Depo         | teröffnungsantrag (Privatkunde) inkl. VL                                     |                                                                                                    |
| Depotdaten Wertpapierau       | ıswahl VWL Bankdaten                                                         |                                                                                                    |
| Bitte eröffnen Sie für mich/u | Ins ein: 💿 FFB FondsdepotPlus 🔷 FFB Fondsdepot                               |                                                                                                    |
| keine Internet-Nutzung        | /elektronischer Postversand                                                  |                                                                                                    |
| 1. Depotinhaber               | Keine Fehler gefunden.                                                       | Details                                                                                                    |
|                               | Ralf Anleger (Kunde)                                                         | 💌 📝 🖪                                                                                                    |
|                               | 📃 Nur die zwingend benötigten Daten eintragen.                               |                                                                                                    |
| ggf. 2. Staatsbürgerschaft    | keine Auswahl                                                                |                                                                                                    |
| Weiteres Steuerland: 🛛 😮      | keine Auswahl Veitere Steuer-ID (TIN):                                       |                                                                                                    |
| 2. Depotinhaber               |                                                                              | Details                                                                                                    |
|                               | Nichtverwenden                                                               | <ul> <li>Image: The second second</li></ul> |
|                               | 📃 Nur die zwingend benötigten Daten eintragen.                               |                                                                                                    |
| ggf. 2. Staatsbürgerschaft    | keine Auswahl                                                                |                                                                                                    |
| Weiteres Steuerland: 🕜        | keine Auswahl 🔹 Weitere Steuer-ID (TIN):                                     |                                                                                                    |

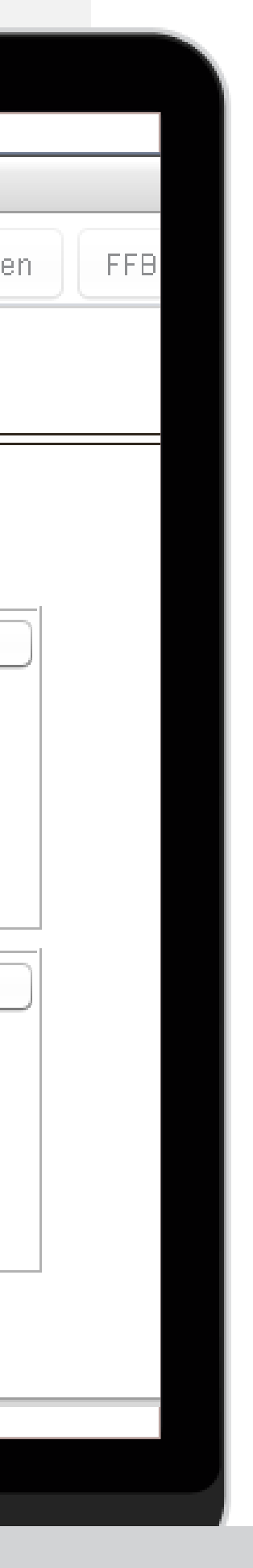

- Da das MSC über eine Schnittstelle mit der FFB verknüpft ist, können Sie jetzt entweder nur die FFB Depotnummer anfordern oder die Depotnummer anfordern und zeitgleich nochmal die PDF aufrufen.
- Mit Klick auf einen der Button wird der Antrag auf Vollständigkeit geprüft.
- Haben Sie die Anzeige der PDF ausgewählt, öffnet sich der Antrag und ist als Muster gekennzeichnet.
- Die Depotnummer wird ebenfalls bereits mit angezeigt.

|                                                                               | ۲                                       |                                                    |  |  |  |  |  |
|-------------------------------------------------------------------------------|-----------------------------------------|----------------------------------------------------|--|--|--|--|--|
|                                                                               |                                         | Antrag FFB Depoteröffnung                          |  |  |  |  |  |
| 💾 FFB Depotnr. anfordern                                                      | 🔚 FFB Depotnr. anfordern & PDF anzeigen | 📸 FFB Depoteröffnung abschließen 🛛 FFB Freistellun |  |  |  |  |  |
| Neuer Antrag FFB Depot                                                        | eröffnungsantrag (Privatkunde) inkl. VL |                                                    |  |  |  |  |  |
| Depotdaten Wertpapierau                                                       | swahl VWL Bankdaten                     |                                                    |  |  |  |  |  |
| Referenzbankverbindung (ist zur Depoteröffnung zwingend erforderlich)         |                                         |                                                    |  |  |  |  |  |
| Verwende Konto 🛛 🚺 🕅 Konto DE4570052060000002642 bei Musterbank (BYLADEM1LLD) |                                         |                                                    |  |  |  |  |  |
| Bankverbindung für Käufe und Sparpläne                                        |                                         |                                                    |  |  |  |  |  |

- Referenzbankverbindung
- FFB-Abwicklungskonto (Nur möglich bei FFB FondsdepotPlus)

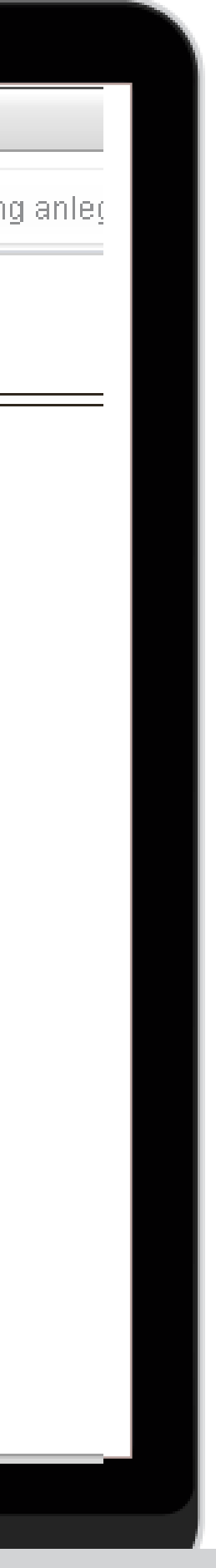

| Depotitionung:                                                                                                    |                                                                                                    |                                                                                                    |                                                                                                    |                                                                                                    | FFB Depoi                                                                                                    | unne                                                                                                    |
|----------------------------------------------------------------------------------------------------|----------------------------------------------------------------------------------------------------|----------------------------------------------------------------------------------------------------|----------------------------------------------------------------------------------------------------|----------------------------------------------------------------------------------------------------|----------------------------------------------------------------------------------------------------|----------------------------------------------------------------------------------------------------|
| FIL Fondsbank GmbH (FFB)                                                                                                    |                                                                                                    |                                                                                                    |                                                                                                    | 1 0                                                                                                    | 040                                                                                                    | 13967                                                                                                    |
| Postfach 1106 63                                                                                                    |                                                                                                    |                                                                                                    |                                                                                                    |                                                                                                    | (with you der FFR                                                                                                    | vegeter)                                                                                                    |
| 0041 Flanklurt am Main                                                                                                    |                                                                                                    |                                                                                                    |                                                                                                    |                                                                                                    |                                                                                                    |                                                                                                    |
|                                                                                                    |                                                                                                    |                                                                                                    |                                                                                                    |                                                                                                    |                                                                                                    |                                                                                                    |
|                                                                                                    |                                                                                                    |                                                                                                    | ብኩ                                                                                                    |                                                                                                    |                                                                                                    |                                                                                                    |
| Depoteröffnungs                                                                                                    | antrad fü                                                                                                    | r Privatkun                                                                                                    | den                                                                                                    | ohne Online                                                                                                    | zugang/elektronia                                                                                                    | then Postversand                                                                                                    |
| Diffe and the Sie for minister                                                                                                    |                                                                                                    |                                                                                                    |                                                                                                    |                                                                                                    |                                                                                                    |                                                                                                    |
| FFB Fondsdepot                                                                                                    | , von Wertpe                                                                                                    | piergeschäften in Inves                                                                                                    | tmentfondsanteilen                                                                                                    |                                                                                                    |                                                                                                    |                                                                                                    |
| K FFB Fondsder                                                                                                    | vicklung von W                                                                                                    | Vertpapiergeschäften in                                                                                                    | Investmentfondsan                                                                                                    | teilen in Verbindung mit ei                                                                                                    | nem Abwicklungskonto (n                                                                                                    | ir als Online-Depot möglich).                                                                                                    |
| Bei der Anlapr es si                                                                                                    | Gelder                                                                                                    | nögens.                                                                                                    |                                                                                                    |                                                                                                    |                                                                                                    |                                                                                                    |
| Depotinhab. Life an                                                                                                    |                                                                                                    |                                                                                                    |                                                                                                    |                                                                                                    |                                                                                                    |                                                                                                    |
| Anleger                                                                                                    |                                                                                                    |                                                                                                    | Ralf                                                                                                    |                                                                                                    | Gebuttaname                                                                                                    |                                                                                                    |
| Strate, Hausnummer                                                                                                    |                                                                                                    |                                                                                                    | PLZ                                                                                                    | OR<br>Developments                                                                                                    | •                                                                                                    | Land<br>Devote a billion of                                                                                                    |
| FONDSSLF. 47<br>Geburtsdatum Geburtsont, c                                                                                                    | 4                                                                                                    | <u>^</u>                                                                                                    | 12110                                                                                                    | Familienstand 1                                                                                                    | Staatsangehörigkeit                                                                                                    | 2. Staatsangehörigkeit                                                                                                    |
| 1 1 0 7 1 9 7 1 Geburts                                                                                                    | ausen Deut                                                                                                    | schlan                                                                                                    | 2                                                                                                    | verheiratet                                                                                                    | Deutschland                                                                                                    | (Th)                                                                                                    |
| Deutschland                                                                                                    | 948                                                                                                    | 7 /2 5                                                                                                    | 0,0,6                                                                                                    | tion steamphone in (carroly                                                                                                    |                                                                                                    |                                                                                                    |
| +49 821 888888                                                                                                    | +49                                                                                                    | 9695142                                                                                                    | bros                                                                                                    | che@fondskonz                                                                                                    | ept.ag                                                                                                    |                                                                                                    |
| Altonoflogeneristent                                                                                                    |                                                                                                    |                                                                                                    | selbetettert                                                                                                    | Danche<br>Industria                                                                                                    |                                                                                                    |                                                                                                    |
| Parent for Mindred Mindred                                                                                                    | ur auf einen Derst                                                                                                    | Inhahari kana                                                                                                    | and the second second                                                                                                    | erteilen sich biermit oppro-                                                                                                    | selfe also ladamet uldar                                                                                                    | uffiche Vollmacht zur                                                                                                    |
| Einzelvertretungsbefugnis. Wird die<br>Vertreter ist, führen Sie hilfe einen I                                                                                                    | e Volimacht widem<br>Nachweis bei                                                                                                    | ufen, so s                                                                                                    | etzlichen Vertreter r                                                                                                    | nur gemeinsam vertretung                                                                                                    | sberechtigt. Falls ein Eltern                                                                                                    | teil der alleinige gesetzliche                                                                                                    |
| Tero eter ing riger ore size erter                                                                                                    |                                                                                                    |                                                                                                    |                                                                                                    |                                                                                                    |                                                                                                    |                                                                                                    |
| Bei mehreren Depotinhabern kan                                                                                                    | n jeder Depotinhet                                                                                                    | ber allein verfügen, es s                                                                                                    | sei denn, das                                                                                                    | de finhaber gegenü                                                                                                    | ber der FFB die Einzelver                                                                                                    | retungsbefugnis widerruft. Über                                                                                                    |
| Bei mehreren Depotinhabern kan<br>den Widerruf ist die FFB unverzüg                                                                                                    | in jeder Depotinhat<br>lich und aus Bewei                                                                                                    | ber allein verfügen, es s<br>sgründen möglichst sch                                                                                                    | sei denn, das<br>hriftlich nu uni                                                                                                    | de tinhaber gegenü<br>m.                                                                                                    | ber der FFB die Einzelver                                                                                                    | retungsbefugnis widerruft. Über                                                                                                    |
| Bei mehreren Depotinhabern kan<br>den Widerruf ist die FFB unverzüg<br>Depotinhaber 2 oder                                                                                                    | in jeder Depotinhat<br>lich und aus Bewei<br>Gesetzlicher Vert                                                                                                    | ber allein verfügen, es s<br>sgründen möglichst sch<br>breter 1FrauH                                                                                              | sei denn, des<br>hriftlich nu uns<br>err                                                                                                    | de. finhaber gegenü                                                                                                    | ber der FFB die Einzelver                                                                                                    | retungsbefugnis widerruft. Über                                                                                                    |
| Bei mehreren Depotinhabern kan<br>den Widerruf ist die FFB unverzög<br>Depotinhaber 2 <u>oder</u><br>Name <sup>1</sup>                                                                                                    | nn jeder Depotinhat<br>lich und aus Bewei<br>Gesetzlicher Vert                                                                                                    | ber allein verfügen, es s<br>sgründen möglichst sch<br>breter 1 – Frau – He                                                                                       | sei denn, das<br>Mittlich ru uni<br>err<br>Vors                                                                                                    | de.<br>10.                                                                                                    | ber der FFB die Einzelver<br>Gebutsname                                                                                                    | retungsbefugnis widerruft. Über                                                                                                    |
| Bei mehreren Depotinhabern kan<br>den Widerruf ist die FFB unverzögi<br>Depotinhaber 2 <u>oder</u><br>Name <sup>1</sup><br>Straße, Hausnummer                                                                                                    | in jeder Depotinhat<br>Ich und aus Bewei<br>Gesetzlicher Vert                                                                                                    | ber allein verfügen, es s<br>sgründen möglichst sch<br>breter 1 – Ensa – He                                                                                       | ei denn, das<br>Vittlict ru un.<br>er<br>Vom.<br>PLZ                                                                                                    | de tinhaber gegenü                                                                                                    | ber der FFB die Einzelver                                                                                                    | retungsbefugnis widerruft. Über                                                                                                    |
| Bei mehreren Depotinhabern kan<br>den Widerruf ist die FFB unverzögi<br>Depotinhaber 2 <u>oder</u><br>Name <sup>1</sup><br>Straße, Hauenummer<br>Geburtsdatum Geburtsort, Gebu                                                                                                    | n jeder Depotinhat<br>lich und aus Bewein<br>Gesetzlicher Vert                                                                                                    | ber allein verfügen, es s<br>sgründen möglichst sch<br>treter 1                                                                                                   | ei denn, das<br>Mittlich ru un.<br>err<br>Vors<br>PLZ                                                                                                    | de "inhaber gegend<br>m<br>Oft<br>Familienstand                                                                                                    | ber der FFB die Einzelver<br>Gebutaname<br>ebdrigkeit                                                                                                    | Land                                                                                                    |
| Bei mehreren Depotinhabern kan<br>den Widerruf ist die FFB unverzögi<br>Depotinhaber 2 <u>oder</u><br>Name <sup>1</sup><br>Straße, Hausnummer<br>Geburtsdetam Geburtsoft, Gebu<br>Litter Litter Strauer                                                                                                    | rtaland<br>Steuen-Identifik                                                                                                    | ber allein verfügen, es s<br>sgründen möglichst sch<br>äreter 1 _ Frau _ H<br>stelen 1 _ Frau _ H                                                                 | sei denn, das<br>wittildt tru uni<br>er<br>Vora<br>PL2<br>2uste<br>2uste                                                                                                    | de Inhaber gegend<br>In<br>Ort<br>Familienstand<br>Eich steuerpfichtig 1                                                                                                    | ber der FFB die Einzelver<br>Gebutsname<br>etdrigkeit<br>Steuer-identifikation                                                                                                    | Land                                                                                                    |
| Bei mehreren Depotinhabern kan<br>den Widerruf ist die FFB unverzögi<br>Depotinhaber 2 <u>oder</u><br>Name <sup>1</sup><br>Straße, Hausnummer<br>Geburtsdatum Geburtsort, Gebu<br>Strauerpfichtig in (Land) <sup>2</sup><br>Telefon                                                                                                    | desetzlicher Vert                                                                                                    | ber allein verfügen, es s<br>sgründen möglichst sch<br>treter 1 _ Frau _ He<br>ationanummer (TH)                                                                  | eei denn, das<br>wittlich ru un.<br>err<br>PLZ<br>                                                                                                    | de "inhaber gegend<br>in.<br>Ort<br>Pamilenstand<br>elich steuerpfichtig 1                                                                                                    | Gebutaname<br>Gebutaname<br>Widrigkait<br>Steuer-identifikation                                                                                                    | Land<br>2. Stastrangehörgisit                                                                                                    |
| Bei mehreren Depotinhabern kan<br>den Widerruf ist die FFB unverzög<br>Depotinhaber 2 <u>oder</u><br>Name <sup>1</sup><br>Straße, Hausnummer<br>Gebuttadatum Gebuttort, Gebu<br>Deuerpflichtig in (Land) <sup>2</sup><br>Telefon                                                                                                    | taland                                                                                                    | ber allein verfügen, es s<br>sgründen möglichst sch<br>treter 1 _ Frau _ He<br>ationanummer (TIN)                                                                 | eei denn, das mittiich ru un.<br>err<br>Vom.<br>PLZ<br>Zustiz<br>C-Mall                                                                                                    | de Inhaber gegend<br>In<br>Ort<br>Familenstand<br>cich steuerpfichtig 1                                                                                                    | ber der FFB die Einzelver<br>Gebuttsname<br>wödrigkeit<br>Steuer-Gentffkation                                                                                                    | Land                                                                                                    |
| Bei mehreren Depotinhabern kan<br>den Widerruf ist die FFB unverzögi<br>Depotinhaber 2 <u>oder</u><br>Name <sup>1</sup><br>Straße, Hausnummer<br>Geburtsdatum Geburtsort, Gebu<br>Litter Geburtsort, Gebu<br>Deverpflichtig in (Land) <sup>2</sup><br>Telefon<br>Deruf                                                                                                    | taiand                                                                                                    | ber allein verfügen, es s<br>sgründen möglichst sch<br>breter 1 _ Frau _ H<br>stionanummer (TH)                                                                   | eei denn, dan<br>wittild- tru uni<br>er<br>Vors<br>PLZ<br>Zuste<br>E-Mal<br>E-Mal                                                                                                    | de Inhaber gegend<br>In<br>Ort<br>Familienstand<br>Eich steuerpfikhtig 1                                                                                                    | ber der FFB die Einzelver<br>Gebutaname<br>wörigkalt<br>Dieser-identifikation                                                                                                    | Land                                                                                                    |
| Bei mehreren Depotinhabern kan<br>den Widerruf ist die FFB unverzögi<br>Depotinhaber 2 <u>oder</u><br>Name <sup>1</sup><br>Straße, Hausnummer<br>Geburtsdatum Geburtsort, Gebu<br>Desuerpflichtig in (Land) <sup>2</sup><br>Telefon<br>Denuf<br>Gesetzlicher Vertreter 2                                                                                                    | taland                                                                                                    | ber allein verfügen, es s<br>sgründen möglichst sch<br>treter 1 _ Frau _ He<br>ationanummer (TN)                                                                  | eei denn, das mittiich ru un.<br>err<br>Vom.<br>PLZ<br>Zuste<br>E-Mail                                                                                                    | de "inhaber gegend<br>in.<br>Oet<br>Femilenstand<br>Eich steuerpfichtig 1<br>Dranche<br>g                                                                                                    | ber der FFB die Einzelver                                                                                                    | Land                                                                                                    |
| Bei mehreren Depotinhabern kan<br>den Widerruf ist die FFB unverzög<br>Depotinhaber 2 <u>oder</u><br>Name <sup>1</sup><br>Straße, Hausnummer<br>Gebutsdatum Gebutsort, Gebu<br>Lingenerflichtig in (Land) <sup>2</sup><br>Telefon<br>Benuf<br>Desetzlicher Vertreter 2 Liname <sup>1</sup>                                                                                                    | taiand<br>Steuen-Identifik<br>Verburk<br>Steuen-Identifik<br>Mobiltunk<br>Prau L Herr                                                                                                    | ber allein verfügen, es s<br>sgründen möglichst sch<br>äveter 1 _ Frau _ He<br>ationanummer (TIN)                                                                 | sei denn, dan mittileh tru uni<br>err<br>Votra<br>PLZ<br>Zuste<br>E-Mall<br>E-Mall<br>Selbetständig                                                                                                    | de "inhaber gegend<br>in<br>Ort<br>Familenstand<br>Elch etswepfichtig 1<br>g                                                                                                    | ber der FFB die Einzelver<br>Gebutaname<br>ebörgkalt<br>Disuar-identifikation                                                                                                    | Land                                                                                                    |
| Bei mehreren Depotinhabern kan<br>den Widerruf ist die FFB unverzögi<br>Depotinhaber 2 <u>oder</u><br>Name <sup>1</sup><br>Straße, Hauenummer<br>Geburtsdetum Geburtsort, Gebu<br>Steuerpflichtig in (Land) <sup>2</sup><br>Telefon<br>Bend<br>Gesetzlicher Vertreter 2 L<br>Name <sup>1</sup><br>Straße, Hauenummer                                                                                                    | rtaiand                                                                                                    | ber allein verfügen, es s<br>sgründen möglichst sch<br>breter 1 _ Frau _ H<br>ationanummer (TN)                                                                   | eei denn, dan minitich ru uni<br>err<br>Vorm<br>PLZ<br>Zuskt<br>C-Mail<br>L selbetständig<br>Vormane <sup>1</sup><br>PLZ                                                                                                    | de linhaber gegend<br>in:<br>Ort<br>Pamlienstand<br>Eich steuerpfichtig 1<br>Branche<br>g                                                                                                    | ber der FFB die Einzelver<br>Gebutaname<br>veörgkalt<br>Stauer-identifikation<br>abutana                                                                                                    | Land                                                                                                    |
| Bei mehreren Depotinhabern kan<br>den Widerruf ist die FFB unverzögi<br>Depotinhaber 2 <u>oder</u><br>Name <sup>1</sup><br>Straße, Hausnummer<br>Geburtsott, Geburtsott, Gebu<br>Lingen<br>Gesutzlicher Vertreter 2<br>Name <sup>1</sup><br>Straße, Hausnummer<br>Schutzchen Gesutzlicher Vertreter 2<br>Name <sup>1</sup>                                                                                                    | rtaland  Frau Literr                                                                                                    | ber allein verfügen, es s<br>sgründen möglichst sch<br>breter 1 _ Frau _ H<br>aförnanzmmer (TIN)                                                                  | sei denn, das mittich vu un.<br>err<br>Vom.<br>PL2<br>Zuste<br>E-Mall<br>E-Mall<br>L selbetständij<br>PL2                                                                                                    | de. "Inhaber gegend<br>In.<br>Cot<br>Familenstand<br>Elch steuerpfichtig I                                                                                                    | ber der FFB die Einzelvert                                                                                                    | Land                                                                                                    |
| Bei mehreren Depotinhabern kan<br>den Widerruf ist die FFB unverzögi<br>Depotinhaber 2 oder  <br>Name <sup>1</sup><br>Straße, Hausnummer<br>Geburtsdatum Geburtsort, Gebu<br>Decerpflichtig in (Land) <sup>2</sup><br>Telefon<br>Beruf<br>Cosetzlicher Vertreter 2 L<br>Name <sup>1</sup><br>Straße, Hausnummer<br>Geburtsdatum Geburtsort, Gebu                                                                                                    | taland                                                                                                    | ber allein verfügen, es s<br>sgründen möglichst sch<br>breter 1 _ Frau _ He<br>atlonanummer (TH)<br>                                                              | eei denn, dan miniiden zu uni<br>eer<br>Vora<br>PLZ<br>Zuste<br>E-Mail<br>Uselbetständig<br>Vorname <sup>4</sup>                                                                                                    | de finhaber gegenü<br>in<br>Ort<br>Familienstand<br>elich steuerpfikhtig i<br>Branche<br>g<br>Ort<br>Cot<br>Familienstand s                                                                                                    | ber der FFB die Einzelvert<br>Gebutaname<br>whörgkalt<br>Steuer-identifikation<br>ebutana.                                                                                                    | Land                                                                                                    |
| Bei mehreren Depotinhabern kan<br>den Widerruf ist die FFB unverzög<br>Depotinhaber 2 <u>oder</u><br>Name <sup>1</sup><br>Straße, Hausnummer<br>Geburtsdatum Geburtsort, Gebu<br>Deruf<br>Deruf<br>Gesetzlicher Vertreter 2 La<br>Name <sup>1</sup><br>Straße, Hausnummer<br>Geburtsdatum Geburtsort, Gebu<br>Deruf                                                                                                    | Taland  Taland  Taland  Taland  Taland  Taland  Taland  Taland  Taland  Taland  Taland  Taland  Taland  Taland  Taland  Taland  Taland  Taland  Taland  Taland  Taland  Taland  Taland                                                                                                     | ber allein verfügen, es s<br>sgründen möglichst sch<br>breter 1 _ Frau _ H<br>ationanummer (TN)                                                                   | sei denn, dan mittich tru uni en mittich tru uni en                                                                                                    | de finhaber gegend<br>in:<br>Ort<br>Pamilenstand<br>Eich steuerpfichtig 1<br>Dranche<br>g<br>Dranche<br>g<br>Cot<br>Familenstand<br>fich steuerpfichtig in (Land) <sup>2</sup>                                                                                                    | ber der FFB die Einzelvert<br>Gebufaname<br>wörigkalt<br>Steuer-dentfikation<br>ebufana.<br>Staatsangehöfigkeit<br>Steuer-identfikation                                                                                                    | Land                                                                                                    |
| Bei mehreren Depotinhabern kan<br>den Widerruf ist die FFB unverzög<br>Depotinhaber 2 oder<br>Name <sup>1</sup><br>Straße, Hausnummer<br>Gebutsdatum Geburtsort, Gebu<br>Dend<br>Gesetzlicher Vertreter 2 L<br>Name <sup>1</sup><br>Straße, Hausnummer<br>Gebutsdatum Geburtsort, Gebu<br>Desuepfichtig in (Land) <sup>2</sup><br>Taleton                                                                                                    | rtaiend                                                                                                    | ber allein verfügen, es s<br>sgründen möglichst sch<br>iveter 1 _ Frau _ He<br>ationanummer (TIN)<br>                                                             | sei denn, das mittilet vu un.<br>er<br>Vora<br>PLZ<br>C-Mall<br>C-Mall<br>Vorname <sup>1</sup><br>PLZ<br>2uste<br>PLZ<br>C-Mall                                                                                                    | de "inhaber gegend<br>in.<br>Ort<br>Familenstand<br>Eich etsuerpfichtig i<br>g<br>Dranche<br>g<br>Cot<br>Familenstand<br>g<br>Eich etsuerpfichtig in (Land) <sup>2</sup>                                                                                                    | ber der FFB die Einzelvert<br>Gebutaname<br>ebdrigkalt<br>Dieuer-identifikation<br>ebutana.                                                                                                    | Land                                                                                                    |
| Bei mehreren Depotinhabern kan<br>den Widerruf ist die FFB unverzögi<br>Depotinhaber 2 <u>oder</u><br>Name <sup>1</sup><br>Straße, Hausnummer<br>Geburtsdetum Geburtsort, Gebu<br>dteuerpflichtig in (Land) <sup>2</sup><br>Telefon<br>Benuf<br>Gesetzlicher Vertreter 2 L<br>Name <sup>1</sup><br>Straße, Hausnummer<br>Geburtsdetum Geburtsort, Gebu<br>dteuerpflichtig in (Land) <sup>2</sup><br>Telefon                                                                                                    | raiand Clever-identific Result Herr  taland Clever-identific Nobilitation                                                                                                    | ber allein verfügen, es s<br>sgründen möglichst sch<br>breter 1 _ Frau _ He<br>atlonanummer (TH)<br>                                                              | sei denn, dan virfild- ru uni<br>err<br>Vors<br>Pi2<br>Zusto<br>E-Mall<br>Vorname <sup>1</sup><br>Pi2<br>Zusto<br>E-Mall                                                                                                    | de 'inhaber gegenü<br>in.<br>Ort<br>Pamlienstand<br>Elch steuerpfichtig i<br>Branche<br>B<br>Ort<br>Cot<br>Familienstand 1<br>Elch steuerpfichtig in (Land) <sup>2</sup>                                                                                                    | ber der FFB die Einzelvert<br>Gebutaname<br>Inderridentfikation<br>Inderridentfikation<br>Staatsangehötigkeit<br>Steuer-identfikation                                                                                                    | Land                                                                                                    |
| Bei mehreren Depotinhabern kan<br>den Widerruf ist die FFB unverzögi<br>Depotinhaber 2 <u>oder</u><br>Name <sup>1</sup><br>Strelle, Heusnummer<br>Geburtsdeum Geburtsort, Gebu<br>dieuerpflichtig in (Land) <sup>2</sup><br>Telefon<br>Benuf<br>Gesetzlicher Vertreter 2 L<br>Name <sup>1</sup><br>Strelle, Heusnummer<br>Geburtsdeum Geburtsort, Gebu<br>dieuerpflichtig in (Land) <sup>2</sup><br>Telefon<br>Rame <sup>1</sup><br>Strelle, Heusnummer<br>Geburtsdeum Geburtsort, Gebu<br>dieuerpflichtig in (Land) <sup>2</sup><br>Telefon<br>Angaben zum wirtschaftlich Ber                                                                                                    | Taland                                                                                                    | ber allein verfügen, es s<br>sgründen möglichst sch<br>breter 1 _ Frau _ H<br>adionanummer (TH)<br>                                                               | sei denn, dan mittich tru uni<br>err<br>Vorname <sup>1</sup><br>PLZ<br>Zuske<br>E-Mall<br>Uorname <sup>1</sup><br>PLZ<br>Zuske<br>E-Mall<br>E-Mall<br>E-Mall<br>E-Mall<br>E-Mall<br>E-Mall<br>E-Mall                                                                                                    | de finhaber gegend<br>in:<br>Of<br>Penilenstand<br>Eich steuerpfichtig 1<br>g<br>Dranchs<br>g<br>Dranchs<br>g<br>Dranchs<br>g<br>Cot<br>Familenstand<br>fich steuerpfichtig in (Land) <sup>2</sup><br>dass ich/wir das gewünse                                                                                                    | ber der FFB die Einzelvert<br>Gebufaname<br>wörigkalt<br>Steuer-dentfflacton<br>ebufana.<br>Staatsangehöfigkelt<br>Steuer-dentfikation<br>chte Depot auf eigene Re                                                                                                    | Land                                                                                                    |
| Bei mehreren Depotinhabern kan<br>den Widerruf ist die FFB unverzög<br>Depotinhaber 2 oder  <br>Name <sup>1</sup><br>Straße, Hausnummer<br>Gebutsdatum Gebutsort, Gebu<br>Denuf<br>Gesetzlicher Vertreter 2 L<br>Name <sup>1</sup><br>Straße, Hausnummer<br>Gebutsdatum Gebutsort, Gebu<br>Desuepflichtig in (Land) <sup>2</sup><br>Telefon<br>Angaben zum wirtschaftlich Ben<br>Referenzkonto ist für die Auftr                                                                                                    | rtaiand                                                                                                    | ber allein verfügen, es s<br>sgründen möglichst sch<br>breter 1 _ Frau _ He<br>ationanummer (TH)<br>                                                              | sei denn, dan mittild- ru uni<br>er<br>Vora<br>PL2<br>2uste<br>E-Mail<br>Uorrame <sup>1</sup><br>PL2<br>2uste<br>E-Mail<br>E-Mail<br>C-Mail<br>E-Mail<br>B FondsdepotPlus d                                                                                                    | de 'inhaber gegenü<br>in:<br>Ort<br>Familenstand<br>Eich steuerpfichtig i<br>Dranche<br>g<br>Ort<br>Familenstand s<br>Eich steuerpfichtig in (Land) <sup>2</sup><br>dass ich/wir das gewünse<br>Sartber hinaus zur Abwieki                                                                                                    | ber der FFB die Einzelvert<br>Gebutaname<br>whörgkalt<br>Steuer-identifikation<br>ebutana.                                                                                                    | Land<br>2. Staatsangehörigkeit<br>Inummer (TIN)<br>2. Staatsangehörigkeit<br>Inummer (TIN)<br>Land<br>2. Staatsangehörigkeit<br>Inummer (TIN)<br>Land<br>Inummer (TIN)<br>Land<br>Land<br>Land                                                                                                    |
| Bei mehreren Depotinhabern kan<br>den Widerruf ist die FFB unverzögi<br>Depotinhaber 2 <u>oder</u><br>Name <sup>1</sup><br>Stralle, Hauanummer<br>Geburtsdatum Geburtsort, Gebu<br>Steuerpfichtig in (Land) <sup>2</sup><br>Telefon<br>Benuf<br>Geburtsdatum Geburtsort, Gebu<br>Amme <sup>1</sup><br>Stralle, Hauanummer<br>Geburtsdatum Geburtsort, Gebu<br><u>Lining</u><br>Stralle, Hauanummer<br>Geburtsdatum Geburtsort, Gebu<br><u>Lining</u><br>Stralle, Hauanummer<br>Geburtsdatum Geburtsort, Gebu<br><u>Lining</u><br>Stralle, Hauanummer<br>Geburtsdatum Geburtsort, Gebu<br><u>Lining</u><br>Stralle, Hauanummer<br>Geburtsdatum Geburtsort, Gebu<br><u>Lining</u><br>Stralle, Hauanummer<br>Geburtsdatum Geburtsort, Gebu<br><u>Lining</u><br>Stralle, Hauanummer<br>Geburtsdatum Geburtsort, Gebu<br><u>Lining</u><br>Stralle, Hauanummer<br>Geburtsdatum Geburtsort, Gebu<br><u>Lining</u><br>Stralle, Hauanummer<br>Geburtsdatum Geburtsort, Gebu<br><u>Lining</u><br>Stralle, Hauanummer<br>Geburtsdatum Geburtsort, Gebu<br><u>Lining</u><br>Stralle, Hauanummer<br>Geburtsdatum Geburtsort, Gebu<br><u>Lining</u><br>Stralle, Hauanummer<br>Geburtsdatum Geburtsort, Gebu<br><u>Lining</u><br>Stralle, Hauanummer<br>Geburtsdatum Geburtsort, Gebu<br><u>Lining</u><br>Stralle, Hauanummer<br>Geburtsdatum Geburtsort, Gebu<br><u>Lining</u><br>Stralle, Hauanummer<br>Stralle, Hauanummer<br><u>Lining</u><br>Stralle, Hauanummer<br>Stralle, Hauanummer<br><u>Lining</u><br>Stralle, Hauanummer<br>Stralle, Hauanummer<br>Stralle, Hauanumer | rtaiand                                                                                                    | ber allein verfügen, es s<br>sgründen möglichst sch<br>breter 1 _ Frau _ He<br>atlonanummer (TN)<br>                                                              | sei denn, dan mittich ru uni<br>err<br>Vom<br>PLZ<br>Zuste<br>C-Mall<br>C-Mall<br>PLZ<br>Zuste<br>C-Mall<br>R-Mall<br>mit ausdrücklich, d<br>B FondsdepotPlus d<br>er Depoteröffnungst                                                                                                    | de 'inhaber gegenü<br>in<br>Ort<br>Pamlienstand<br>elch steuerpfichtig i<br>Branche<br>g<br>Ort<br>Pamlienstand s<br>elch steuerpfichtig in (Land) <sup>2</sup><br>dass ich/wir das gewünse<br>berüber hinaus zur Abwidd<br>bestätigung. Die FFB eice                                                                                                    | ber der FFB die Einzelvert<br>Gebutsname<br>und rigitatt<br>Steuer-identifikation<br>staatsangehörigkeit<br>Steuer-identifikation<br>und der Geldtramsfers von<br>pfert grundsätzlich Bankw                                                                                                    | Land<br>2. Stastsangehörgisit<br>nummer (TIN)<br>Land<br>2. Stastsangehörgisit<br>nummer (TIN)<br>Land<br>2. Stastsangehörgisit<br>nummer (TIN)<br>Land<br>2. Stastsangehörgisit<br>nummer (TIN)<br>Land<br>Land |
| Bei mehreren Depotinhabern kan<br>den Widerruf ist die FFB unverzög<br>Depotinhaber 2 <u>oder</u><br>Name <sup>1</sup><br>Straße, Hausnummer<br>Geburtsdatum Geburtsort, Gebu<br>Desurgflichtig in (Land) <sup>2</sup><br>Telefon<br>Deruf<br>Gesetzlicher Vertreter 2 L<br>Name <sup>1</sup><br>Straße, Hausnummer<br>Geburtsdatum Geburtsort, Gebu<br>Straße, Hausnummer<br>Geburtsdatum Geburtsort, Geburtsort, Gebu<br>Straße, Hausnummer<br>Geburtsdatum Geburtsort, Geburtsort, Geb                                                                                                    | In jeder Depotinhat Ich und aus Bewei Gesetzlicher Vert  Italand  Italand | ber allein verfügen, es s<br>sgründen möglichst sch<br>breter 1 _ Frau _ He<br>ationanummer (TH)<br><br>nummer<br>ationanummer (TH)<br><br>sationanummer (TH)<br> | sei denn, dan mittich tru uni arr<br>Vorname <sup>1</sup><br>PLZ<br>Zuske<br>E-Mail<br>Uorname <sup>1</sup><br>PLZ<br>Zuske<br>E-Mail<br>E-Mail                                                                                                    | de "inhaber gegend<br>in<br>Ort<br>Penlienstand<br>elich steuerpfichtig 1<br>g<br>Dranche<br>g<br>Dranche<br>g<br>Dranche<br>g<br>Dranche<br>g<br>Cot<br>Familienstand<br>sich steuerpfichtig in (Land) <sup>2</sup><br>dass ich/wir das gewünse<br>Sarüber hinaus zur Abwicki<br>bestätigung. Die FFB aizen<br>len.                                                                                   | ber der FFB die Einzelvert<br>Gebuftname<br>wörigkalt<br>Dieuer-dentfflation<br>ebuftna                                                                                                    | Land<br>2. Staatsangehörgielt<br>nummer (TH)<br>2. Staatsangehörgielt<br>nummer (TH)<br>2. Staatsangehörgielt<br>nummer (TH)<br>4. 4. 4. 4. 4. 4. 4. 4. 4. 4. 4. 4. 4. 4                                                                                                    |
| Bei mehreren Depotinhabern kan<br>den Widerruf ist die FFB unverzög<br>Depotinhaber 2 <u>oder</u><br>Name <sup>1</sup><br>Straße, Hausnummer<br>Geburtsdatum Geburtsott, Gebu<br>Deuerpflichtig in (Land) <sup>2</sup><br>Telefon<br>Beruf<br>Straße, Hausnummer<br>Geburtsdatum Geburtsott, Gebu<br>Lingesetzlicher Vertreter 2 Li<br>Name <sup>1</sup><br>Straße, Hausnummer<br>Geburtsdatum Geburtsott, Gebu<br>Lingeben zum wirtschaftlich Bern<br>Referenzkonto ist für die Auft<br>konto. Die IBAN für Einzehlungen de<br>Eurauma. <sup>3</sup><br>Ich kann/Wirkönnen der FFB jede<br>SEPA-Latschriftmandat<br>Ich enmöchtige/Wir ermächtigen di                                                                                                    | taland                                                                                                    | ber allein verfügen, es s<br>sgründen möglichst sch<br>breter 1 _ Frau _ He<br>atlonanummer (TH)<br>                                                              | sei denn, dan mittilet ru uni en mittilet ru uni en mittilet ru uni en mittels Lastec                                                                                                    | de 'inhaber gegenü<br>in<br>Ort<br>Parilienstand<br>elich stexerpfichtig i<br>Dranche<br>g<br>Ort<br>Parilienstand s<br>elich stexerpfichtig in (Land) <sup>2</sup><br>dass lich/wir das gewünse<br>datüber hinaus zur Abwicki<br>bestätigung. Die FFB eize<br>len.                                                                                                    | ber der FFB die Einzelvert<br>Gebutaname<br>Indrigiaalt<br>Steuer-identifikation<br>ebutana<br>. Staatsangehörigiaalt<br>Steuer-identifikation<br>. Staatsangehörigiaalt<br>Steuer-identifikation<br>. Italiaangehörigiaalt<br>Steuer-identifikation<br>. Italiaangehörigiaalt<br>Steuer-identifikation<br>. Italiaangehörigiaalt<br>Steuer-identifikation<br>. Italiaangehörigiaalt<br>Steuer-identifikation<br>. Italiaangehörigiaalt | Land<br>2. Staatsangehörigkeit<br>inummer (TIN)<br>Land<br>2. Staatsangehörigkeit<br>inummer (TIN)<br>Land<br>2. Staatsangehörigkeit<br>inummer (TIN)<br>Land<br>2. Staatsangehörigkeit<br>inummer (TIN)<br>Land<br>Land                         |
| Bei mehreren Depotinhabern kan<br>den Widerruf ist die FFB unverzög<br>Depotinhaber 2 <u>oder</u><br>Name <sup>1</sup><br>Stralle, Hausnummer<br>Geburtsdetum Geburtsort, Gebu<br>Steuerpflichtig in (Land) <sup>2</sup><br>Teletin<br>Dend<br>Gesetzlicher Vertreter 2 L<br>Name <sup>1</sup><br>Stralle, Hausnummer<br>Geburtsdetum Geburtsort, Gebu<br>deuerpflichtig in (Land) <sup>2</sup><br>Teletin<br>Angaben zum wirtschaftlich Ben<br>Referenzkonto ist für die Auft<br>konto. Die IBAN für Einzehlungen<br>Euroraums. <sup>3</sup><br>Ich kann/Wir können der FFB jede<br>SEPA-Lastschriftmandat<br>Ich kann/Wir können für Einzellungen<br>Euroraums. <sup>3</sup>                                                                                                    | In jeder Depotinhat Ich und aus Bewei Gesetzlicher Vert  Italand  Steuer-Identifik  In Jehr  Italand  Steuer-Identifik  In Jehr  Italand  Steuer-Identifik  In Jehr  Italand  Steuer-Identifik  In Jehr  Italand  Steuer-Identifik  In Jehr  Italand  Steuer-Identifik  In Jehr  Italand  Steuer-Identifik  In Jehr  Italand  Steuer-Identifik  In Jehr  Italand  Steuer-Identifik  In Jehr  Italand  Steuer-Identifik  In Jehr  Italand  Steuer-Identifik  In Jehr  Italand  Steuer-Identifik  In Jehr  Italand  Italand | ber allein verfügen, es s<br>sgründen möglichst sch<br>breter 1 _ Frau _ He<br>ationanummer (TN)<br>                                                              | sei denn, dan mittich ru uni arr Vom - PLZ - Zuste                                                                                                    | de 'inhaber gegenü<br>in<br>Ort<br>Pamlienstand<br>elch steuerpfichtig i<br>Branche<br>g<br>Ort<br>Pamlienstand s<br>elch steuerpfichtig in (Land) <sup>2</sup><br>dass ich/wir das gewünse<br>bestütigung. Die FFB elze<br>len.<br>hrift einzuziehen. Zugleicht<br>DES772220000130378.<br>n, die Erstattung des bela                                                                                  | ber der FFB die Einzelvert<br>Gebuttname<br>wörigkalt<br>Dieuer-identifikation<br>ebuttna<br>Staatsangehörigkalt<br>Dieuer-identifikation<br>ehte Depot auf eigene Re<br>ung der Geldtramsfers von<br>pfent grundsätzlich Bankov<br>weise ich/weisen wir mein<br>teten Betrages verlangen.                                                                                                    | Land<br>2. Stastsangehörgisit<br>nummer (TH)<br>Land<br>2. Stastsangehörgisit<br>nummer (TH)<br>Land<br>2. Stastsangehörgist<br>nummer (TH)<br>Land<br>2. Stastsangehörgist<br>nummer (TH)<br>Land<br>Chnung führeln.<br>Und auf des Abwicklungs-<br>rbindungen aus Ländern des<br>Kredtinstitut an, die von der<br>Es gelten dabei die mit meinem/                                                                                                    |
| Bei mehreren Depotinhabern kan<br>den Widerruf ist die FFB unverzög<br>Depotinhaber 2 <u>oder</u><br>Name <sup>1</sup><br>Straße, Hausnummer<br>Gebuttadaum Gebuttort, Gebu<br>desuerpfichtig in (Land) <sup>2</sup><br>Teieton<br>Beruf<br>Gesetzlicher Vertreter 2 L<br>Name <sup>1</sup><br>Straße, Hausnummer<br>Gebuttadaum Gebuttort, Gebu<br>desuerpfichtig in (Land) <sup>2</sup><br>Teieton<br>Beruf<br>Gesetzlicher Vertreter 2 L<br>Name <sup>1</sup><br>Straße, Hausnummer<br>Gebuttadaum Gebuttort, Gebu<br>desuerpfichtig in (Land) <sup>2</sup><br>Teieton<br>Angaben zum wirtschaftlich Ber<br>Referenzikonto ist für die Aufts<br>konto. Die IBAN für Einzehlungen<br>Euroraum. <sup>3</sup><br>Ich kann/Wir können der FFB jede<br>SEPA-Lastschriftmandat<br>Ich ermächtige/Wir ermächtigen dir<br>FFB auf mein/unser Konto gezoge<br>Hinweis: Ich kann/Wir können inne<br>unserem Kreditinstut vereinbarter<br>Ibak                                                                                                    | In jeder Depotinhat Ich und aus Bewei Gesetzlicher Vert  Italand  Italand | ber allein verfügen, es s<br>sgründen möglichst sch<br>breter 1 _ Frau _ He<br>ationanummer (TH)<br>                                                              | sei denn, dan mittildin tu uni arr<br>vom pl2<br>pl2<br>2uste<br>E-Mail<br>Pl2<br>2uste<br>E-Mail<br>Pl2<br>2uste<br>E-Mail<br>Pl2<br>2uste<br>E-Mail<br>Pl2<br>Pl2<br>E-Mail<br>Removerbindung mittel<br>Konto mittels Lastactur<br>er ID der FFB laute<br>er Depoteroffnungsk                                                                                                    | de 'inhaber gegenü<br>in<br>Or<br>Penlienstand<br>elich steuerpfichtig 1<br>g<br>Danche<br>g<br>Ort<br>Familienstand<br>sich steuerpfichtig 1<br>dass ich/wir das gewünse<br>sarüber hinaus zur Abwicki<br>bestätigung. Die FFB eizen<br>len.<br>hrit einzuziehen. Zugleich<br>I DE572220000130378.<br>n, die Enstettung des beles<br>re das Kotolobakanite V or                                       | ber der FFB die Einzelvert<br>Gebuftname<br>wörigkalt<br>Diever-identifikation<br>ebuftna                                                                                                    | Land<br>2. Stastsangehörgisit<br>nummer (THI)<br>Land<br>2. Stastsangehörgisit<br>nummer (THI)<br>Land<br>2. Stastsangehörgisit<br>nummer (THI)<br>Land<br>2. Stastsangehörgisit<br>nummer (THI)<br>Land<br>Chnung führeln.<br>Und auf das Abwicklungs-<br>rbindungen aus Ländern des<br>Kredänstitut an, die von der<br>Es getten dabei die mit meinem/                                                                                                    |
| Bei mehreren Depotinhabern kan<br>den Widerruf ist die FFB unverzög<br>Depotinhaber 2 oder D<br>Name <sup>1</sup><br>Große, Hausnummer<br>Geburtsdatum Geburtsort, Gebu<br>Desuspflichtig in (Land) <sup>2</sup><br>Telefon<br>Bend<br>Dend<br>Gesetzlicher Vertreter 2 L<br>Name <sup>1</sup><br>Straße, Hausnummer<br>Geburtsdatum Geburtsort, Gebu<br>L Gesetzlicher Vertreter 2 L<br>Name <sup>1</sup><br>Straße, Hausnummer<br>Geburtsdatum Geburtsort, Gebu<br>L Gesetzlicher Vertreter 2 L<br>Name <sup>1</sup><br>Straße, Hausnummer<br>Geburtsdatum Geburtsort, Gebu<br>L Gesetzlicher Vertreter 3 L<br>Name <sup>1</sup><br>Straße, Hausnummer<br>Geburtsdatum Geburtsort, Gebu<br>L Gesetzlicher Vertreter 3 L<br>Name <sup>1</sup><br>Straße, Hausnummer<br>Geburtsdatum Geburtsort, Gebu<br>L Gesetzlicher Vertreter 3 L<br>Name <sup>1</sup><br>Straße, Hausnummer<br>Geburtsdatum Geburtsort, Gebu<br>L Gesetzlicher Vertreter 3 L<br>Name <sup>1</sup><br>Straße, Hausnummer<br>Geburtsdatum Geburtsort, Gebu<br>L Gesetzlicher Vertreter 3 L<br>Straße, Hausnummer<br>Geburtsdatum Geburtsort, Gebu<br>L Gesetzlicher Vertreter 3 L<br>Straße, Hausnummer<br>Geburtsdatum Geburtsort, Gebu<br>L Gesetzlicher Vertreter 3 L<br>Straße, Hausnummer<br>Geburtsdatum Geburtsort, Geburtsort, Gebu<br>L Geburtsdatum Geburtsort, Geburtsort, Ge                                                                                                    | taland                                                                                                    | ber allein verfügen, es s<br>sgründen möglichst sch<br>breter 1 _ Frau _ He<br>atlonanummer (TH)<br>                                                              | eei denn, dan mittiiden zu uni<br>er<br>Vorsi<br>PLZ<br>Zuske<br>E-Mail<br>Uurname <sup>1</sup><br>PLZ<br>Zuske<br>E-Mail<br>E-Mail<br>E | de 'inhaber gegenü<br>n:<br>Ort<br>Partilenstand<br>elich stexerpfikhtig i<br>Dranche<br>g<br>Ort<br>Partilenstand s<br>elich stexerpfikhtig in (Land) <sup>2</sup><br>dass lich/wir das gewünse<br>sartüber hinaus zur Abwickl<br>bestätigung. Die FFB eize<br>len.<br>hrift einzusiehen. Zugleich<br>ti DE572220000130378.<br>n, die Enstattung des belass<br>me das Kontoinhaben/der Kort<br>Dieger | ber der FFB die Einzelvert<br>Gebutaname<br>Indrigiaalt<br>Steuer-identifikation<br>Indrie Steuer-identifikation<br>Staatsangehörigkeit<br>Steuer-identifikation<br>Indrie Depot auf eigene Re<br>ung der Geldtramfers von<br>pfiert grundsätzlich Benkv<br>weise Ich/weisen wir mein<br>teten Betrages verlangen.                                                                                                    | Land<br>2. Staatsangehörigkeit<br>inummer (TH)<br>Land<br>2. Staatsangehörigkeit<br>inummer (TH)<br>Land<br>2. Staatsangehörigkeit<br>inummer (TH)<br>Land<br>2. Staatsangehörigkeit<br>inummer (TH)<br>Land<br>2. Staatsangehörigkeit<br>inummer (TH)<br>Land<br>Land<br>2. Staatsangehörigkeit<br>inummer (TH)<br>Land<br>Land<br>2. Staatsangehörigkeit<br>inummer (TH)<br>Land<br>Land                       |

<sup>1</sup> Vollständige Angebe gem. Ausweisdokument. <sup>2</sup> Wenn Sie in weiteren Ländern steuerpflichtig sind, teilen Sie uns die Daten bite separat mit. <sup>3</sup> Die Bank behält sich vor eine Bankverbindung aus eitzelnen Ländern abzulehnen. <sup>4</sup> Nur auszufüllen, wenn Kontoinhaber nicht Depotinhaber 1 entspricht, sondern Depotinhaber 2 oder gesetzlichen Vertretern.

|                                    | <b>₹ FB</b> <sup>®</sup>                                                                                                    |                                                                                                    |
|------------------------------------|----------------------------------------------------------------------------------------------------|----------------------------------------------------------------------------------------------------|
| 0 0730911 21 gr #60210 845192180-2 | <ul> <li>Schlusserklärung</li> <li>I. Berstungsfreiss Geschäft         <ul> <li>Ichter nehmen zur Kennnin, dass, sofem der Ere             der Kenntnisse und Erfehrungen hinsichtlich der Er             von miturs erhalten hat und der Erwerb dieser fin             lehtwir nehmenh zur Kenntnis, die Anlagen in Inwe             informationsdokuments, Habiten in Verfügun             tag erfellen, bestätigef             der Anlagen in Inwe             informationsdokuments, Habiten in Verfügun             tag erfellen, bestätigef             verfügun             tag erfellen, bestätigef             der Anlagen in Inwe             informationen Versitäge             mente habeln Ichte             verfügun             tag erfellen, bestätigef             der Anlage also             des Anlage in Inwe             verfügun             tag erfellen, bestätigef             verfügun             tag erfellen, bestätigef             verfügun             tag erfellen, bestätigef             verfügun             tag erfellen, bestätigef             der Anlage also             ensister             Annage also             verfügun             tag erfellen, bestätigef             verfügun             verfügun             verfügu</li></ul></li></ul> | erb von Fond<br>schätzung d<br>schätzung d<br>schätzung d<br>schätzen för<br>gestellten i<br>den Einweb<br>jeben, um vo<br>wmitter erh<br>vonges<br>ng von<br>schätzung des O<br>r die Erklärun<br>schatzung<br>des Un förstumen<br>er Veräußen<br>gesett<br>to<br>to<br>to to<br>to to<br>to to<br>to to<br>to to<br>to to<br>to to<br>to to<br>to to to<br>to to to<br>to<br>to to to<br>to<br>to to to<br>to<br>to to to<br>to<br>to to to<br>to<br>to to to<br>to<br>to to<br>to<br>to<br>to to<br>to<br>to<br>to<br>to<br>to<br>to<br>to<br>to<br>to<br>to<br>to<br>to<br>t |
|                                    | Mit meinerlunserer Unterschrift in desem Antreg bestä<br>unserer weitweiten Einkünfte nicht steuerpflichtig gege                                                                                                    | tige ich/best<br>hüber US-St                                                                                                    |
|                                    | Ort, Datum Unterschrift<br>Bei Depots für Minderskhrige ist grundsitzlich die Unterschrift be<br>Wir weisen darauf hin, dass der Vermittler/Untervermittle<br>Der Vermittler/Untervermittler bestätigt, dass er im V<br>Anmerkungen zur Depoteröffnung (vo<br>DA0001486018 VermRef 0966389                                                                                                    | t Depotinhabe<br>ider Etterntelle<br>er nicht berec<br>forfield von A<br>m Vermit                                                                                                    |
|                                    | Legitimation (vom Vermittier unbeding<br>Depotinhaber 1 hat sich ausgewiesen durch:<br>Depotinhaber 1 hat sich ausgewiesen Oktober<br>Nr. 931089302983<br>Depotinhaber 2 (bzw. bei Minder(Mirigen hier zusätzlich gese<br>Personalsusweits    Reisegass    Sonstige (bite angeber<br>Nr.                                                                                                    | gi auszuf<br>sige (bite ang<br>sziche Vetrei<br>V                                                                                                    |
|                                    | Personalaurweis  Reisepass Sonstige (bite angebe Nr. Wichtiger Himweis: Es ist jeweils eine helle und lesbe kain Kinderaurweis ausgestellt wurde.                                                                                                    | t)<br>re Ausweisk                                                                                                    |
|                                    | Nebenstehender Vermittler agiert als mein Untervermitti                                                                                                    | e: Ich                                                                                                    |
|                                    | Stempel Unterschrift der Vermittlestrentrale<br>2,3,2,3<br>Vermittlestrentrale                                                                                                    | 2<br>Ver                                                                                                    |

m

Depotführende Stelle: FFB – ein Unternehmen der Fidelity International-Gruppe Geschäftsführung: Gerhard Oehne (Sprecher), Peter Normer, Gerald Rink - Vorsitzender des Au

Fondsattellen einen Angemessenheitstest erfordert, die FFB bereits jetzt darauf hinweist, dass eine kundenbezogene Prüfung ung der Risikan im Zusammenhang mit der Art der Finanzanlage nicht möglich ist, solange die FFB keinen Angemessenheitsteat umerte in meinem/unserem eigenen Ermessen erfolgt. Inde eint nach Kenntrisinahme der gesetzlich vorgeschriebenen Verlaufsutterlagen (sklueiler Verlaufsprospekt, Kunden-information und Basisinformationen) erfolgen können. Die Basisinformationen der FFB werden lich/vir online in meinem/unse-ten Internetaumendung sbrufen oder per Post erhalten. Sofern ich/vier vor Erftelt der Basisinformationen bereits einen Kaufauf-web des Finanzinstumente notwendigen Kennthisse und Erfshrungen zu verfügen, es sei den Ich/vir haben vor Ausführung nu von der FFB zu erfsteren, ob die Zeitmackförbrieten des Fonds auf mich/urs zutrefilten. Jave auderen zuvor gesannten Doku-erhalten. Dorige Verkaufsdokumente, deren Übergabe vor Auftragserteilung nicht gesetzlich vorgeschrieben ist, kann ich/ r erhalten.

in Interesenkonflikten" und die "Grundsätze der Ordensusführung". Durch meinelunsere Unterschrittlen stimmeln ich/eir aus-verb von susländischen Investmentfonds erfolgt ggf. eine Eintragung der FFB im Aktionänzegister für erworbene Investment-g die Wahrrehmung meinerlunserer Aktionänzechte für solche Investmentfondsantelle ermöglichen.

n "Allgemeinen Geschäftsbedingungen", die "Sonderbedingungen für das FFB Fondsdepot<sup>o</sup>lus", die "Bedingungen für Zahlun-Bedingungen für den Überweisungsverkehr" und das "Preis- und Leistungsverzeichnis". Onlinezugangs und den elektronischen Postversans" und die "Sonderbedingungen für ein Portfolio" falls zutreffend.

ngen zum Abschluss des Konto- undloder Depotvertrags und zur Internehrutzung des Depots nach Maßgabe der auf den ger chlossenen Verträgen und Fernabsatzverträgen über Finanzdienstleistungen\* abgedruckten Widerutsbeiehrung wider-Anteilen oder Altien eines offenen Investmentvermögens kann das am Ende der "Aligemeinen Geschäftsbedingungen" "d) bestehen.

, deutscher Bankan GmbH angehört und freiwillig Mitglied im Einlagensicherungsfonds des Bundesverbandes deutscher jemeinen Ger Sbedingungen' und dem anliegenden "Informationsbogen für den Einlager nach §23a Abs. 1 Satz 3 KWG\*

A. Daten, Januaktione\_und Steueristen sowie duch den Angemessenheitstest artobene Daten zu speichem, en Vermitterzentrale, Streite untersende anlegegeschte Vermittung und gaf. Berstung Ster die Weiterentwick-intelen bei der UVB. zu Steumittein.

"Bereihung erhaltenen personenbezogenen Daten im Einklang mit den Bestimmungen der Europäischen Datenschutz-"vieltere Regelungen und Hinweise zum Datenschutz kann ich/können wir in den jeweils gebenden "Hinweisen zum Daten-

hung von den 1953/3 257.1 date. "Bund die Vermittier hoe. Vermittierzentreie die Innen ieweite von Dritter Seite. Linzelheiten zu der "nodei neine vano parsihten Verpitkopen and auf Anfrage bei der EER erhältlich.

stätigen wir, dass ic ein/e gen/in uin/sind, nicht in den USA wohnheft bin/sind und ich/wir hinsichtlich meinen/ Steuerbehörden bin/s

ber 1 / gesetzlicher Vertreter .hrift Depotinhaber 2 / gesetzlicher Vertreter le erforderich; falls ein Elternteil der alleinige gesetzlich ar ist, fügen Gie bitte einen Nachweis bei. echtigt ist, sich ingendweiche Vermögenswerte des insbesondere Bergeld oder Wertpepiere, aushändigen zu lessen. Anlegeentscheidungen durch den/de Depotinhaber , eine anleger- und anleht im Information Sorge tragen wird. -

füllen) ngeben) Ausstellende Behörde, Ort Stadt Musterhausen eter 1 und 2) hathaben sich ausgewiesen durch: Ausstellende Behörde, Ort

Ausstellende Behörde, Ort gütig bis ..... skopie (Vorder- und Rückseite) beizufügen. Bei Minderjährigen ist eine Kopie der Geburtsurkunde beizufügen, falls noch

h habe den/die Depotinhaber nach den Regeln des Geldwäschegesetzes identifiziert:

| tempel/Unterschrift des Vermittiens | Stempel Unterschrift des Untervermittlers |
|-------------------------------------|-------------------------------------------|
| 2,3,2,3,5,1,1,0,0                   |                                           |

FIL Fondsbank GmbH, Postfach 110863, 60041 Frankfurt am Main - Sitz: Kronberg im Taunus - Amtegericht: Königstein HRB 8336 - Umsetzsteuer-ID-Nr. DE 213709602

| 5- 19 pdf 12201 | Telefax (069) 77060-555<br>E-Mail Auftrag@fb.de<br>FIL Fondsba<br>Postfach e<br>6004* ikfi in Ma*                                                                                                    | C Zweitfax                                                                                                    |                                                                                                    | 1 0 0 4<br>(Bits<br>potinhaber<br>Ralf Anleger<br>sta, Hausnummer<br>ondsstr.<br>2 Ort<br>2770 Reutling<br>lefonnummer für Rückfregen<br>nderungen der Formul                                                                                                    | 0 1 3 9 6<br>surbedingt eintragen)<br>gen<br>artexte sind nicht zulässig.                                                                                                    |
|-----------------|----------------------------------------------------------------------------------------------------|----------------------------------------------------------------------------------------------------|----------------------------------------------------------------------------------------------------|----------------------------------------------------------------------------------------------------|----------------------------------------------------------------------------------------------------|
|                 | Bitte führen Sie für mein/uns                                                                                                    | enden Kaufauftrag aus und ziehen S                                                                                                    | le den Gegenwert                                                                                                    | Anlagebetrag per Lasts                                                                                                    | chrift von unten genannter                                                                                                    |
| 0               | Bankverbindung ein.<br>WKN oder ISIN                                                                                                    | Fondsname                                                                                                    |                                                                                                    | Betrag in EUR <sup>4</sup>                                                                                                    | Bemerkungen                                                                                                    |
|                 | 004420                                                                                                    |                                                                                                    |                                                                                                    | 50,000,00                                                                                                    |                                                                                                    |
| 3               | AUIVI43U                                                                                                    | rvs Jie Opportun. R                                                                                                    |                                                                                                    | 50.000,00                                                                                                    | <u>ч</u>                                                                                                    |
| 5               |                                                                                                    |                                                                                                    |                                                                                                    |                                                                                                    |                                                                                                    |
| 0               |                                                                                                    |                                                                                                    |                                                                                                    |                                                                                                    |                                                                                                    |
|                 |                                                                                                    |                                                                                                    |                                                                                                    |                                                                                                    |                                                                                                    |
|                 |                                                                                                    |                                                                                                    |                                                                                                    |                                                                                                    |                                                                                                    |
|                 |                                                                                                    |                                                                                                    |                                                                                                    |                                                                                                    |                                                                                                    |
|                 |                                                                                                    |                                                                                                    |                                                                                                    |                                                                                                    |                                                                                                    |
|                 |                                                                                                    |                                                                                                    |                                                                                                    |                                                                                                    |                                                                                                    |
|                 | Bankverbindung<br>Wird keine Bankverbindung angegeben, w                                                                                                    | vird das am FFB Fondsdepot hinterie                                                                                                    | gte Referenzkont                                                                                                    | o ge uw. uu einen                                                                                                    | n FFB FondsdepotPlus das intern                                                                                                    |
|                 | Bankverbindung Wird keine Bankverbindung angegeben, w FFB Abwicklungskonto. *Bei Entenisge in dem gewähten Fonds mind. 500 EU Referenzkonto FFB Abw Abweichendes Konto: <sup>2</sup> SEPA-Lactsohriftmandat Ich ermächtige/wir ermächtigen die FFB, 2 Kreditinstitut an, die von der FFB auf mein Hinweis: Ich kann/wir können innerhalb v                                                                                                    | vird das am FFB Fondsdepot hinterie<br>IR: Folgezehlungen eind ab 50 EUR möglich.<br>Vioklungskonto (Nar möglich bei FFB Fon<br>FFB Abwicklungskonto ka<br>Zahlungen von meinem/unserem Kor<br>Junser Konto gezogenen Lastschrift<br>on acht Wochen, beginnend mit dem                                                                                                    | egte Referenzkont<br>dedepatifus. Die 178 b<br>ine bze. unzurlichende<br>nto mittells Lastsch<br>en einzulösen. Die<br>s Belastungsdatum                                                                                                    | oge                                                                                                    | n FFB FondsdepotPlus das interne<br>Auftreg nicht suszuführen, sofern das<br>ch w. ic sen wir mein/unse<br>autet L. 200000130378.<br>n B. ages verlangen. Es gi                                                                                                    |
|                 | Bankverbindung Wird keine Bankverbindung angegeben, w FFB Abwicklungskonto. *Bei Entenlege in dem gewähten Fonds mind. 500 EU Referenzkonto FFB Abw Abweiohendes Konto: <sup>3</sup> SEPA-Lastsohriftmandat Ich ermächtige/wir ermächtigen die FFB, 3 Kreditinstitut an, die von der FFB auf mein Hinweis: Ich kann/wir können Innerhalb v dabei die mit meinem/unserem Kreditinstit                                                                                                    | vird das am FFB Fondsdepot hinterie<br>JR; Folgezehlungen sind eb 50 EUR möglich.<br>Noklungskonto (Niz möglich bei FFB Fon<br>FFB Abwicklungskonto is<br>Zahlungen von meinem/unserem Kor<br>Junser Konto gezogenen Lastschrift<br>on acht Wochen, beginnend mit dem<br>ut vereinbarten Bedingungen.                                                                                                    | egte Referenzkont<br>delepstPlus. Die IFB b<br>ine bze. unzureichende<br>nto mittels Lastsch<br>en einzulösen. Die<br>i Belastungsdatum                                                                                                    | oge .w. s., i einen<br>e n des Recht vor, den A<br>i Deckung aufweiet.)<br>wift einzuziehen. 2<br>i: Gläubiger ID der<br>h, die Erstattung des                                                                                                    | n FFB FondsdepotPlus das intern<br>Aufreg nicht auszuführen, sofem das<br>ch s. in sen wir mein/unse<br>autet u. 200000130378.<br>n B. "ages verlangen. Es g                                                                                                    |
|                 | Bankverbindung Wird keine Bankverbindung angegeben, w FFB Abwicklungskonto.  *Bei Entenisje in dem gewähten Fonde mind. 500 EV Referenzkonto Abweiohendes Konto: <sup>2</sup> SEPA-Lastsohriffmandat Ich ermächtige/wir ermächtigen die FFB, 3 Kreditinstitut an, die von der FFB auf mein Hinweis: Ich kann/wir können Innerhalb v dabei die mit meinem/unserem Kreditinstit BAN DE92701500000501234587                                                                                                    | vird das am FFB Fondsdepot hinterie<br>R; Folgezehlungen eind ab 80 EUR möglich.<br>rioklungskonto (Nar möglich bei FFB Fon<br>FFB Abwicklungekonto ke<br>Zahlungen von meinem/unserem Kor<br>Junser Konto gezogenen Lastschrift<br>on acht Wochen, beginnend mit dem<br>ut vereinbarten Bedingungen.                                                                                                    | egte Referenzkont<br>dedepatPlus. Die IVB b<br>im bzw. urzunichende<br>nto mittels Lastsch<br>en einzulösen. Die<br>i Belastungsdatum<br>Kontoirheber<br>Rajf Anleope                                                                                                    | ogr uw. Luieinen<br>i des Recht vor, den A<br>Deckung aufweist.)<br>wift einzuziehen. 2<br>i Gläubiger ID der<br>h, die Erstattung des                                                                                                    | n FFB FondsdepotPlus das intern<br>Aufreg nicht suszuführen, solem das<br>ch w. ic sen wir mein/unse<br>autet L. 200000130378.<br>n B., Jages verlangen. Es g                                                                                                    |
|                 | Bankverbindung Wird keine Bankverbindung angegeben, w FFB Abwicklungskonto. *Bei Entenlege in dem gewähten Fonds mind. 500 EU Referenzkonto    FFB Abw    Abweiohendes Konto:* 8EPA-Lastsohriftmandat ich ermächtige/wir ermächtigen die FFB, 3 Kreditinstitut an, die von der FFB auf mein Hinweis: Ich kann/wir können innerhalb v dabei die mit meinem/unserem Kreditinstit BAN DE92701500000501234567 BIC                                                                                                    | vird das am FFB Fondsdepot hinterie<br>IR: Folgezehlungen sind eb 50 EUR möglich.<br>Noklungskonto (Nar möglich bei FFB Fon<br>FFB Abwicklungskonto is<br>Zahlungen von meinem/unserem Kor<br>Junser Konto gezogenen Lastschrift<br>on acht Wochen, beginnend mit dem<br>ut vereinbarten Bedingungen.                                                                                                    | egte Referenzkont<br>delepatPlus. De IFB b<br>ine bre. urzureichende<br>nto mittels Lastsch<br>en einzulösen. Die<br>s Belastungsdatum<br>Konteinheber<br>Ralf Anlege<br>Unterschrift für Lastac                                                                                                    | o gr uw. u.s. einen<br>e. u.s. des Recht vor, den A<br>Deckung eutweist.)<br>mit einzwziehen. 2<br>e Gläubiger ID der<br>h, die Erstattung des<br>r<br>chrifteinzug                                                                                                    | n FFB FondsdepotPlus das intern<br>Aufreg nicht auszuführen, sofem das<br>ch w. in sen wir mein/unse<br>autet u. 200000130378.<br>n B. "Jages verlangen. Es g                                                                                                    |
|                 | Bankverbindung Wird keine Bankverbindung angegeben, w FFB Abwicklungskonto.  *Bei Entenisje in dem gewähten Fonde mind. 500 EU Referenzkonto    FFB Abw    Abweiohendec Konto: <sup>2</sup> SEPA-Lactsohriftmandat Ich ermächtige/wir ermächtigen die FFB, 3 Kreditinstitut an, die von der FFB auf mein Hinweis: Ich kann/wir können Innerhalb v dabei die mit meinem/unserem Kreditinstit IBAN DE92701500000501234567 Bic SSKMDEMMXXX Kwettnette                                                                                                    | vird das am FFB Fondsdepot hinterie<br>R; Folgezehlungen eind ab 50 EUR möglich.<br>Ioklungskonto (Niz möglich bei FFB Fon<br>FFB Abwicklungekonto ke<br>Zahlungen von meinem/unserem Kor<br>Junser Konto gezogenen Lastschrift<br>on acht Wochen, beginnend mit dem<br>tut vereinbarten Bedingungen.                                                                                                    | egte Referenzkont<br>delepstPlus. De IVB b<br>ine bze. utsunishende<br>nto mittels Lastsch<br>en einzulösen. Die<br>i Belastungsdatum<br>Kontoirhuber<br>Raif Anlege<br>Unterschrift für Laster                                                                                                    | ogr uw. Lureinen<br>i des Recht vor, den A<br>Deckung autweist.)<br>wift einzuziehen. 2<br>i Gläubiger ID der<br>h, die Erstattung des<br>r<br>chriteinzug                                                                                                    | n FFB FondsdepotPlus das intern<br>Auftreg nicht auszuführen, solem das<br>ih is lic sen wir mein/unse<br>autet L. 200000130378.<br>n B., ages verlangen. Es g                                                                                                    |
|                 | Bankverbindung Wird keine Bankverbindung angegeben, w FFB Abwicklungskonto. *Bei Entenlege in dem gewähten Fonds mind. 500 EU Referenzkonto    FFB Abw    Abweiohendes Konto: <sup>3</sup> 8EPA-Lastsohriftmandat Ich ermächtige/wir ermächtigen die FFB, 3 Kreditinstitut an, die von der FFB auf mein Hinweis: Ich kann/wir können Innerhalb v dabei die mit meinem/unserem Kreditinstit #BAN DE92701500000501234567 BC SSKMDEMMXXX Kreditasta                                                                                                    | vird das am FFB Fondsdepot hinterie<br>IR; Folgszahlungen sind ab 50 EUR möglich.<br>Noklungskonto (Niz möglich bei FFB Fon<br>FFB Abwicklungskonto is<br>Zahlungen von meinem/unserem Kor<br>Junser Konto gezogenen Lastschrift<br>on acht Wochen, beginnend mit dem<br>ut vereinbarten Bedingungen.                                                                                                    | egte Referenzkonto<br>dedepotPlus. Die 1978 b<br>ine bzw. urzureichende<br>nto mittelis Lastsch<br>en einzulösen. Die<br>i Belastungsdatum<br>Kontoinheber<br>Raif Anlege<br>Unterschrift für Lastsc                                                                                                    | oge                                                                                                    | n FFB FondsdepotPlus das intern<br>Autreg nicht auszuführen, sofem das<br>ch w. kr. sen wir mein/unse<br>autet u. 200000130378.<br>n B. Jages verlangen. Es g                                                                                                    |
|                 | Bankverbindung Wird keine Bankverbindung angegeben, w FFB Abwicklungskonto.  Bei Ententege in dem gewähten Fonde mind. 500 EU Referenzkonto    FFB Abw Abweiohendec Konto: <sup>2</sup> SEPA-Lactsohriftmandat Ich ermächtige/wir ermächtigen die FFB, 2 Kreditinstitut an, die von der FFB auf mein Hinweis: Ich kann/wir können Innerhalb v dabel die mit meinem/unserem Kreditinstit BAN DE92701500000501234567 BIC SSKMDEMMXXX Kreditinstut Stadtsparkasse München <sup>1</sup> Eh Lastschfteinung von einem Tagegetikonto oder                                                                                                    | vird das am FFB Fondsdepot hinterie<br>R; Folgezahlungen sind ab 50 EUR möglich.<br>Noklungskonto (Nar möglich bei FFB Fon<br>FFB Abwicklungskonto ka<br>Zahlungen von meinem/unserem Kor<br>Junser Konto gezogenen Lastschrift<br>on acht Wochen, beginnend mit dem<br>tut vereinbarten Bedingungen.                                                                                                    | egte Referenzkont<br>delepstPlus. Die IVB b<br>ine bze. urzunichende<br>nto mittels Lastsch<br>en einzulösen. Die<br>n Belastungsdatum<br>Kontoirheber<br>Raif Anlege<br>Unterschrift für Laster                                                                                                    | o gr uw. Lui einen<br>i                                                                                                    | n FFB FondsdepotPlus das intern<br>Aufteg nicht suszuführen, solem das<br>ch w. 3c sen wir mein/unse<br>autet L. 200000130378.<br>n B., Jages verlangen. Es g                                                                                                    |
|                 | Bankverbindung Bankverbindung angegeben, w FFB Abwicklungskonto.  Bei Entenlege in dem gewähten Fonds mind. 500 EU Referenzkonto Abweiohendes Konto: <sup>3</sup> BEPA-Lastsohriftmandat Ich ermächtige/wir ermächtigen die FFB, 3 Kreditinstitut an, die von der FFB auf mein Hinweis: Ich kann/wir können Innerhalb v dabei die mit meinem/unserem Kreditinstit BAN DE92701500000501234587 BC SSKMDEMMXXX Kreditinstut Stadtsparkasse München ich nehmeWir nehmen zur Kenntnis, dass sofem der Kenntnisse und Erfehrungen hinschtlich der E minkuns einzelen zur Kenntnis, dass sofem der Kenntnisse und Erfehrungen hinschtlich der E minkuns einzelen zur Kenntnis, dass Anlage erfolgen Verlauften der FFB habe Ichhaben w Sofem Ichvir vor Erhet der Bestönstung zu verligen, es sei denn, Ich hab des Fonds suf michuns zutweiten. Derige Verkauftedumente, denn Obergabe vor A Mit meiner Unterschift storme Ichunseren Utense ber, geldwerten Leistungen behälten – skweichere                                                                                                    | vird das am FFB Fondsdepot hinterie<br>R; Folgezehlungen sind ab 50 EUR möglich.<br>rioklungskonto (Nar möglich bei FFB Fon<br>FFB Abwicklungskonto is<br>Zahlungen von meinem/unserem Kor<br>vunser Konto gezogenen Lastschrifts<br>on acht Wochen, beginnend mit dem<br>zut vereinbarten Bedingungen.<br>Sperbuch ist nicht möglich. Die FFB skræptiet<br>der Erwerb von Fondsanteilen einen Angeme<br>inschätung der Risiken im Zusermershang zu<br>instrumente in meinem/unseren eigenen Die<br>in Investmentionds est nach Kenntheinehm<br>pen wir, dass mirkuns diese Informationen ned<br>tr online in meinem/unseren persönlichen Be<br>mits einen Kusfurtige ettelich, bestätige ich<br>selvic haben vor Ausführung des Auftrege eine<br>unfregerteilung nicht gesetzlich vorgeschriet<br>chriften stimmen wir zusstätlich zu, dass die F<br>id von den §§ 875, 987 BGB.                                                                                                    | egte Referenzkont<br>delepatPlus. De FFB b<br>ine taw. unzureichende<br>nto mittels Lastsch<br>en einzulösen. Die<br>1 Belastungsdatum<br>Kontoinheber<br>Ralf Anlege<br>Unterschrift für Lastsc<br>unterschrift für Lastsc<br>unterschrift für Lastsc<br>i gundesitzlich Bankvert<br>ist and er miktuns zur V<br>höbeldtägen wir hiermi<br>e anders lautende Erkl<br>ten lät, kann ichrittern i<br>FB und die Vermitter I                                                                                                    | o gr -w. Lui einen<br>-w. Lui einen<br>- Decung sutweist)<br>rift einzuziehen. 2<br>e Gläubiger ID der<br>h, die Erstattung des<br>                                                                                                    | n FFB FondsdepotPlus das Intern<br>Aufreg nicht suszuführen, sofen des<br>Erh s. Ir sen wir mein/unse<br>autet u. 200000130378.<br>n B., Jages verlangen. Es gr<br>n B., Jages verlangen. Es gr<br>ronsume. Die Bank behält sich vor eine<br>tinveist, dass eine kundenbazogene Pröfuge<br>de FFB keinen Angemessenheibitest vo<br>Kosteninformation und der Besisinformation<br>zur Verfügung gestellt wurdeln.<br>wendung sögerufen oder per Post erheite<br>Finanzinstrumenten entwendigen Knritteiser<br>inem/unserem Vermittler erheiten.<br>en von dritter Beite zufließenden Provision           |
|                 | Bankverbindung           Wird keine Bankverbindung angegeben, w           FFB Abwicklungskonto.           *Bei Entenlege in dem gestihten Fonds mind. 500 EU           Referenzkonto         FFB Abwicklungskonto.           Abweichendes Konto: <sup>3</sup> SEPA-Lactschriftmandat           Ich ermächtige/wir ermächtigen die FFB, 3           Kreditinstfuut an, die von der FFB auf mein           Hinweis:         Ich kann/wir können innerhalb v           dabei die mit meinem/unserem Kreditinstfi           BAN         DE92701500000501234587           BC         SSKMDEMMXXX           Vedtnetht         Stadtsparkasse München <sup>a</sup> En Lastechtleitung vn einem Tagesgelichte ode Berlowethdung sus einzelen Länder schaferne.           Ich nehme/Wr nehmen zur Kentrist, dess Anleger enligen können. Gleichzeitig bestätig ich/bestelt, Die Bestehmermen der FFB habe ich/baten w           Sofen ich/wir vor Erhalt der Bestehmanstonen bund Erheitungen histeichlich der Berlowethdung zu verfügen, es sei denn, ich habi des Fonds est frieder.           Brit meiner Unterschrift stimme ich/unseren Unterstever, geldwerten Leistungen behäten – stweicher                                                                                                  | Vird das am FFB Fondsdepot hinterie<br>R; Folgezshlungen sind ab 50 EUR möglich.<br>Noklungskonto (Nar möglich bei FFB Fon<br>FFB Abwicklungskonto he<br>Zahlungen von meinem/unserem Kor<br>Vunser Konto gezogenen Lastschrift<br>on acht Wochen, beginnend mit dem<br>tut vereinbarten Bedingungen.<br>Sparbuch ist nicht möglich. Die FFB alzeptiet<br>der Erwerb von Fondaartellen einen Angeme<br>inschitzung der Risiken im Zusammenhag is-<br>hein Investmentfonds ent nach Kennthianahm<br>pm wir, dass mir/um diese Informationen red<br>in onine in meinem/unserem eigenen Erm<br>h in Investmentfonds ent nach Kennthianahm<br>pm wir, dass mir/um diese Informationen red<br>is online in meinem/unserem persönlichen Be<br>mits einen Kaufauftrag erteileh, bestätige ich<br>seits einen Kaufauftrag erteileh, bestätige ich<br>seits einen Kaufauftrag erteileh, bestätige ich<br>seits einen Kaufauftrag erteileh, bestätige ich<br>seits einen Kaufauftrag erteileh, bestätige ich<br>seits einen Kaufauftrag erteileh, bestätige ich<br>seits einen Kaufauftrag erteileh, bestätige ich<br>seits einen Kaufauftrag erteileh, bestätige ich<br>seits einen Kaufauftrag erteileh, bestätige ich<br>seiten stimmen wir zusätzlich zu, dess die F<br>d von den §§ 675, 687 BGB. | egte Referenzkonto<br>dedepdPlus. Die IPE b<br>ine bzw. urzunichende<br>nto mittelis Lastsch<br>en einzulösen. Die<br>i Belastungsdatum<br>Kontoinhuber<br>Raif Anlege<br>Unterschrift für Laster<br>i grundsätzlich Barkvett<br>ssenheibstest erfondert<br>mit der Art der Finanze<br>ressen erfolgt.<br>e der weisentlichen Anle<br>httelitig vor Auftragent<br>mit der Art der Finanze<br>ressen erfolgt.<br>e der weisentlichen Anle<br>httelitig vor Auftragent<br>mit der Art der Finanze<br>ressen erfolgt.<br>e der weisentlichen Anle<br>httelitig vor Auftragent<br>mit der Art der Finanze<br>ressen erfolgt.<br>e der weisentlichen Anle<br>httelitig vor Auftragent<br>e erfolgt.<br>e der weisentlichen Anle<br>httelitig vor Auftragent<br>e mit um zur V                                                                                                    | o gr Lui einen<br>=i des Recht vor, den A<br>Deckung sutweist.)<br>witt einzuziehen. 2<br>: Gläubiger ID der<br>h, die Erstattung des<br><u>r</u><br>chritteinzug<br>bindungen aus Ländem des Eu<br>, die FFB bereits jetzt darauf h<br>niege nicht möglich ist, soleng<br>speinformationen, der Vorab-<br>inlung von meinem Vermitter;<br>ferfügung gestellten interetes<br>t über die für den Erwerb des<br>ärung sögegeben, um von der<br>n wir auf Anforderung von mei<br>toor. Vermittlerzentrale die ihm | n FFB FondsdepotPlus das intern<br>Autrag nicht suzzuführen, sofem das<br>ch is ic sen wir mein/unse<br>autet L. 200000130378.<br>n B., ages verlangen. Es g<br>                                                                                                    |
|                 | Bankverbindung           Wird keine Bankverbindung angegeben, w           FFB Abwicklungskonto.           *Bei Entenlege in dem gewähten Fonds mind. 500 EU           Referenzkonto         FFB Abw           Abweiohendes Konto: <sup>3</sup> SEPA-Lastsohriftmandat           Ich ermächtige/wir ermächtigen die FFB, 3           Kreditinstitut an, die von der FFB auf mein           Hinweis: Ich kann/wir können Innerhalb w           dabei die mit meinem/unserem Kreditinstit           BAN           DE92701500000501234567           BC           SSKMDEMMXXX           Kreditinstitut           Stadtsparkasse München           * Ein Lastschrifteinzug von einem Tagesgeklichte oder<br>Beinschrifteinzug von einem Tagesgeklichte der E<br>michtne eindem hat und der Erwerb dieser Finanz           Ich nehmeWir nehmen zur Kenntris, dass Anlage<br>erfolgen können. Gleichzeitig bestätige ich/bestäß<br>Die Basisinformationen der FFB habe ich/haben w<br>Sofen ich/wir vor Erheit der Besisinformationen bu<br>und Erheinungen zu verfügen, es sie denn, ich hab<br>des Fonds suf michturs zutreffen.           Obrige Verkaufkolsumenta, deren Obergabe vor A<br>Mit meiner Unterschrift stimme ich/unseren Unters<br>bzw. geldwerten Leistungen behalten – sbweicher | Vird das am FFB Fondsdepot hinterie<br>R; Folgeshlungen sind ab 50 EUR möglich.<br>Vioklungskonto (Nar möglich bei FFB Fon<br>FFB Abwicklungskonto is<br>Zahlungen von meinem/unserem Kor<br>Vunser Konto gezogenen Lastschriftu<br>on acht Wochen, beginnend mit dem<br>tut vereinbarten Bedingungen.<br>Sperbuch ist nicht möglich. Die FFB akzeptiert<br>der Erwerb von Fondsantellen einen Angeme<br>inschätung der Rolken im Zusermenhang is<br>instrumente in meinem/unserem eigene Ern<br>in Investmentendung erteilen, bestätige ich<br>siehe niem Kaufauftung des Auftrege eine<br>wirtigesteilung nicht gesetzlich vorgeschriet<br>chriften stimmen wir zusätzlich zu, dess die F<br>di von den §§ 675, 687 BGB.                                                                                                    | egte Referenzkont<br>delepotPlus. De FFB b<br>ine bre. unzunichende<br>nto mittels Lastsch<br>en einzulösen. Die<br>i Belastungsdatum<br>Kontoinheber<br>I Raif Anlege<br>Utterschrift für Laster<br>Utterschrift für Laster<br>Utterschrift für Laster<br>undesktzlich Berlevet<br>is gundesktzlich Berlevet<br>is der weisenflichen Anli<br>htzeitig vor Auftragent<br>htzeitig vor Auftragent<br>htzeitig vor Auftragen<br>htzeitig vor Auf | o gr - w. Lui einen<br>                                                                                                    | n FFB FondsdepotPlus das Intern<br>Aufteg nicht euszuführen, sofem das<br>ch k. In sen wir mein/unse<br>autet u. 200000130378.<br>n B., unges verlangen. Es gr<br>ronsume. Die Bank behält sich vor eine<br>tinvelst, dass eine kundenbezogene Pröfu-<br>p die FFB keinen Angemessenheibtest vo<br>Kosteninformation und der Basisinformatio<br>zur Verfügung gestellt wurdein.<br>meendung abgerufen oder per Post erhalte<br>Finanzinstrumente notwendigen Kennteise<br>FFB zu erfehren, ob die Zeinwerklohterler<br>inem/unserem Vermittler erhalten.<br>en von dritter Seite zufließenden Provision |

- Sie können im nächsten Schritt den Freistellungsauftrag, das Servicegebührenformular oder die Vollmacht mit der bereits aufgedruckten Depotnummer generieren.
- Diese zusätzlichen Dokumente werden dann zusammen mit der Beratungsdokumentation über die App esigniert.
- Eine Weiterleitung zusammen mit dem Antrag ist leider nicht möglich.
- Natürlich können die Aufträge auch im Nachgang noch ausgefüllt werden.

|                                  | ۲                        |                            |                            |
|----------------------------------|--------------------------|----------------------------|----------------------------|
| Antrag FFB Depoteröffnung        | 1                        |                            |                            |
| 😫 FFB Depoteröffnung abschließen | FFB Freistellung anlegen | FFB Serviceentgelt anlegen | FFB Depotvollmacht anlegen |
| VL                               |                          |                            |                            |
|                                  |                          |                            |                            |
| Isdepot                          |                          |                            |                            |
|                                  |                          |                            |                            |
|                                  |                          |                            |                            |
|                                  |                          |                            |                            |
| er-ID (TIN):                     |                          |                            |                            |
|                                  |                          |                            |                            |
|                                  | Details                  |                            |                            |
|                                  |                          |                            |                            |
|                                  |                          |                            |                            |
| er-ID (TIN):                     |                          |                            |                            |
|                                  |                          |                            |                            |
|                                  | <b>2</b> 3               |                            |                            |
|                                  |                          |                            |                            |

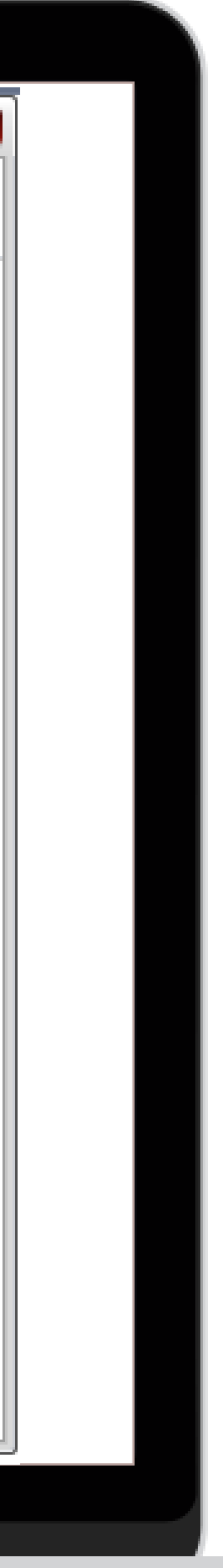

- Mit Klick auf den Button "FFB Depoteröffnung abschließen" öffnet sich ein Fenster indem Sie gefragt werden, ob der Antrag an die FFB gesendet und der Kunde eine Mail zum Videoldent erhalten soll.
- Bestätigen Sie mit "Ja", wird der Antrag an die FFB gesendet und der Kunde erhält eine E-Mail mit dem Link zur Videoidentifikation.

| )                        |                                                                                                    | Antrag FFB Depoteröffnu              | ng        |
|--------------------------|----------------------------------------------------------------------------------------------------|--------------------------------------|-----------|
| 📕 FFB Depotnr. anfor     | rdern 🛛 🔚 FFB Depotnr. anfordern & PDF anzeigen                                                              | 😫 FFB Depoteröffnung abschließer     | FFB Freis |
| earbeiten von FFE        | B Depoteröffnungsantrag (Privatkunde) inkl.                                                                  | VL                                   |           |
| Depotdaten Wertpa        | pierauswahl VWL Bankdaten                                                                                    |                                      |           |
| Bitte eröffnen Sie für r | nich/uns ein: 💿 FFB FondsdenotPlus 🛛 🔿 FFB Fond                                                              | isdenot                              |           |
| 📃 keine Internet-Nu      | utzung/elektronischer Postversand                                                                            |                                      |           |
| 1. Depotinhaber          | Koine Fehler gefunden                                                                                        |                                      |           |
|                          | Videolegitimation verschicken                                                                                | ×                                    |           |
| ggf. 2. Staatsbürgersc   | Die Depoteröffnung wird nun an die FFB übermittelt u<br>eine Mail zur Bestätigung der Depoteröffnung und eir | und Ihr Kunde erhält<br>nem Link zum |           |
| Weiteres Steuerland:     | Post-Mideo-Indentverfahren der Deutschen Post AG.<br>Möchten Sie diesen Vorgang fortsetzen?                  |                                      |           |
| 2. Depotinhaber          | Ja                                                                                                    | Abbrechen                            |           |
|                          | Nur die zwingend benötigten Daten eintragen.                                                                 |                                      |           |
| ggf. 2. Staatsbürgerscl  | haft 🛛 keine Auswahl 🔹 🔻                                                                                     |                                      |           |
| Weiteres Steuerland:     | 🕜 🗽 keine Auswahl 🔹 🔽 Weitere Steue                                                                          | er-ID (TIN):                         |           |
| Weiteres Steuerland:     | Reine Auswahl Weitere Steue                                                                                  | er-ID (TIN):                         |           |

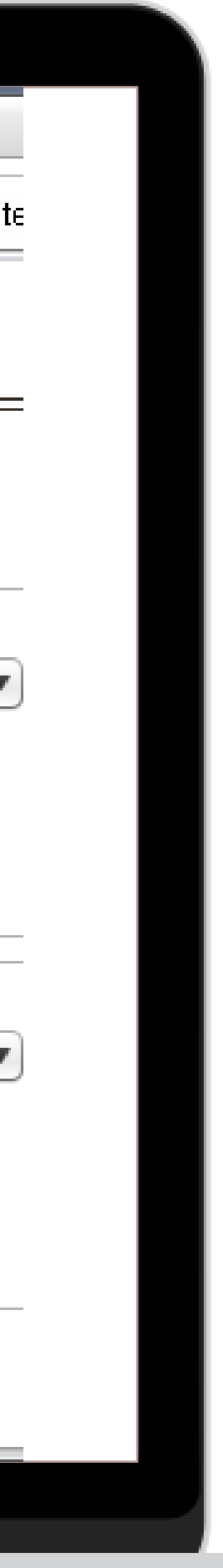

- Der Kunde erhält eine E-Mail mit dem Link zur FinanceCloud (Anmelden).
- Nach dem Login öffnet sich für den Kunden die Online Legitimation.

## ۲

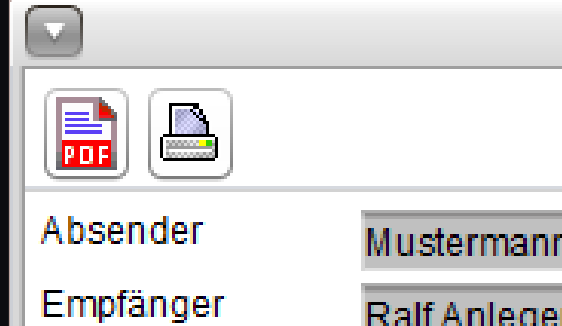

## E-Mail betrachten

Mustermann Financial Max Mustermann <02000@depotblick.info> Ralf Anleger <brosche@fondskonzept.ag>

Lieber Ralf, liebe Anja,

in deinem elektronischen Postfach liegt für Dich ein vorbereiteter Depoteröffnungsantrag bereit.

Zur Eröffnung deines Depots ist noch ein Schritt notwendig: Deine Legitimation per Post-/Videoident der Deutschen Post AG.

Durch Öffnen des folgenden Links kannst du die Depoteröffnung bestätigen und dich im Anschluß legitimieren.

Dieser ist durch Eingabe Deiner Nutzerkennung und Deines persönlichen Passworts geschützt.

## Anmelden

Betreff

Bitte melden Dich kurzfristig an, so dass der Antrag weiter bearbeitet werden kann.

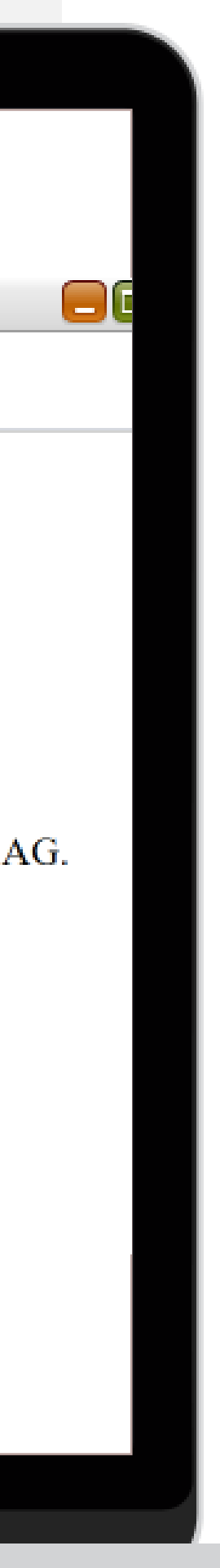

• Mit Klick auf "Weiter" bestätigt der Kunde die Allgemeinen Hinweise.

## ٠

## Online Legitimation Online Legitimation Allgemeine Hinweise Allgemeine Hinweise

- 1. Durch die nächsten Schritte geben Sie Ihr Einverständnis für die notwenige Weitergabe Ihrer Daten, Ihre Einwiligung zum Lastschriftverfahren und bestätigen Ihr Recht auf Wide
- 2. In dem Textfeld Portfolioantrag erhalten Sie nochmals einen Überblick über die von Ihnen gewünschten Fondsprodukte zur Bestätigung. Die nachfolgenden Punkte Transaktion
- 3. Nach der Bestätigung der Schlusserklärung sind wir gesetzlich verpflichtet, Sie zu identifizieren. Dazu bedienen wir uns der Videoidentifikation der Deutschen Post. Bitte halten Legitimation"
- 4. Videoidentifikation ist mit jedem Computer, Handy oder Tablet mit Kamera möglich.

## $\square$

Zurück

Weiter

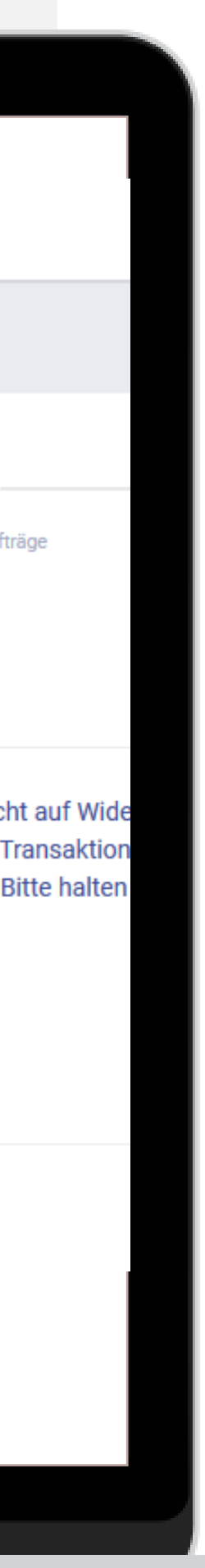

• Im nächsten Fenster muss der Kunde aktiv die Bestätigung der Datenweitergabe anhaken und mit "Weiter" fortfahren.

## ٠

# Online Legitimation Image: Control of the second second

Zurück

Weiter

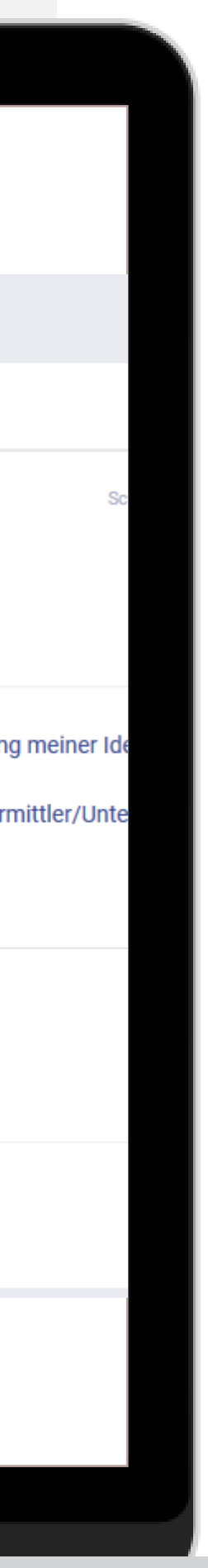

Unter Lastschriftmandat bestätigt der Kunde, dass die FFB vom im Text genannten Konto Zahlungen per Lastschrift einziehen darf.

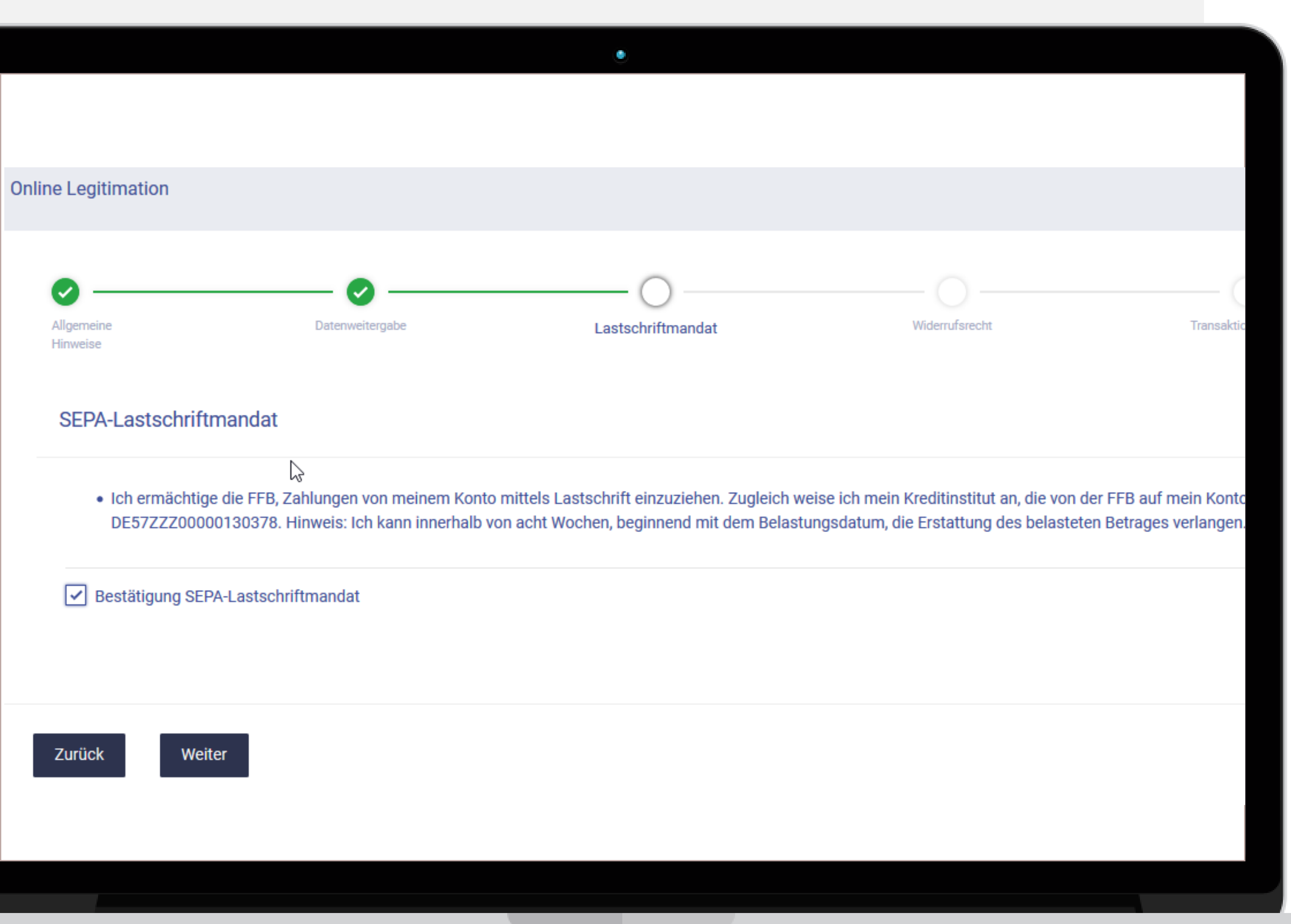

• Der Kunde wird im nächsten Schritt über sein Widerrufsrecht informiert und bestätigt, dieses zur Kenntnis genommen zu haben.

## ٠

## Online Legitimation Image: Determeitergabe Image: Determeitergabe Miderrufsrecht Widerrufsrecht • Ich habe zur Kenntnis genommen, dass ich die Erklärungen zum Abschluss des Konto- und/oder Depotvertrags und zur Internetnutzung des Depots nach Maßgabe der hier abrufbaren "Informationen zu außerhalb geschlossenen Verträgen und Fernabsatzverträgen über Finanzdienstleistungen" abgedruckten Widerrufshelehrung widerrufen kann. Hinsichtlich des Erwerbs oder der Veräußerung von Anteilen oder Aktien eines

 Ich habe zur Keintnis genommen, dass ich die Erklarungen zum Abschluss des Konto- und/oder Depotvertrags und zur internetratzung des Depots hach Maßgabe der hier abrubaren informationen zu auserhab geschlossenen Verträgen und Fernabsatzverträgen über Finanzdienstleistungen" abgedruckten Widerrufsbelehrung widerrufen kann. Hinsichtlich des Erwerbs oder der Veräußerung von Anteilen oder Aktien eines kann das am Ende der "Allgemeinen Geschäftsbedingungen" abgedruckte Widerrufsrecht nach § 305 Kapitalanlagegesetzbuch (KAGB) bestehen.

• Ich habe die "Widerrufsbelehrung hinsichtlich des Kaufs und Verkaufs von Anteilen an offenen Investmentvermögen" erhalten und zur Kenntnis genommen.

• Eine Widerrufserklärung ist zu richten an:

FIL Fondsbank GmbH Kastanienhöhe 1 61476 Kronberg

Bestätigung Bestätigung Wiederruf

Zurück

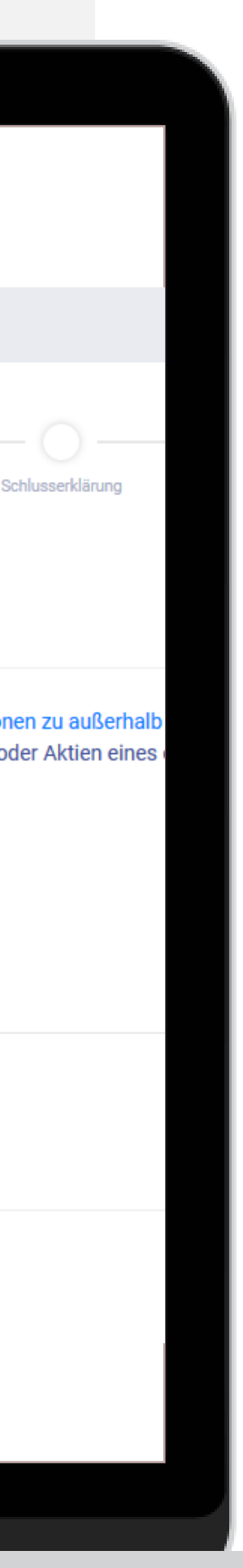

Sind Orders im Depoteröffnungsantrag • aufgeführt, werden diese im Fenster "Transaktionsaufträge" akzeptiert.

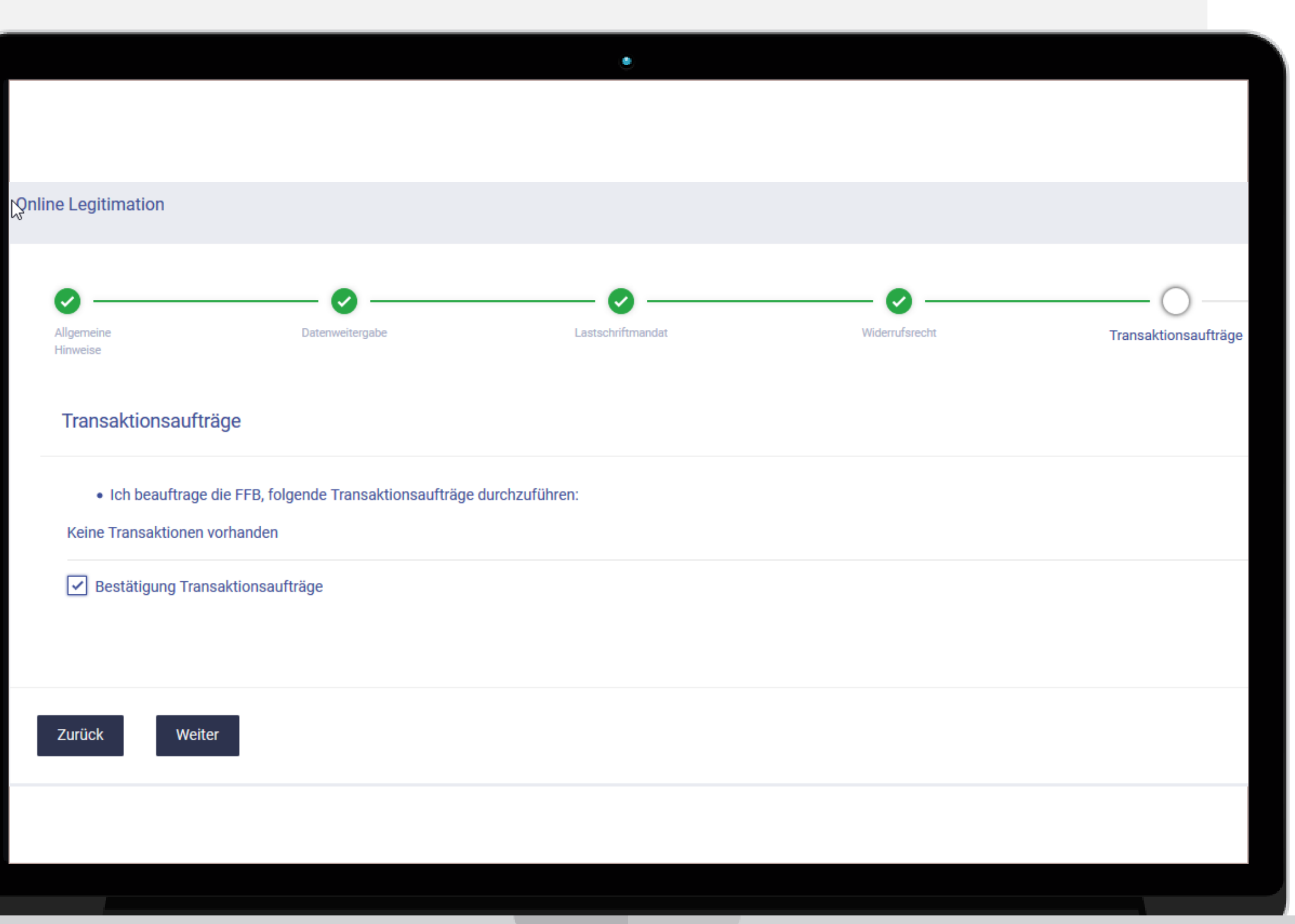

• Die Schlusserklärung muss der Kunde ebenfalls noch bestätigen.

## ٠

## Conline Legitimation

## Ich bestätige, dass das Depot auf eigene Rechnung geführt wird.

## Beratungsfreies Geschäft

Ich nehme zur Kenntnis, dass, sofern der Erwerb von Fondsanteilen einen Angemessenheitstest erfordert, die FFB bereits jetzt darauf hinweist, dass eine kundenbezogene Prüfung der Kenntnisse und Erfahrungen hinsichtlich der Ein der Risiken im Zusammenhang mit der Art der Finanzanlage nicht möglich ist, solange die FFB keinen Angemessenheitstest von mir erhalten hat und der Erwerb dieser Finanzinstrumente in meinem eigenen Ermessen erfolgt. Ich ha abrufbaren Angemessenheitstest erhalten. Ich nehme zur Kenntnis, dass Anlagen in Investmentfonds erst nach Kenntnisnahme der gesetzlich vorgeschriebenen Verkaufsunterlagen (aktueller Verkaufsprospekt, Kundeninformations Halb-/Jahresbericht, Vorab-Kosteninformation und Basisinformationen) erfolgen können. Die Basisinformationen der FFB werde ich online in meinem persönlichen Bereich der mir zur Verfügung gestellten Internetanwendung abrufe anderen zuvor genannten Dokumente habe ich direkt von meinem Vermittler erhalten. Übrige Verkaufsdokumente, deren Übergabe vor Auftragserteilung nicht gesetzlich vorgeschrieben ist, kann ich auf Anforderung von meinem Ver erhalten. Sofern ich vor Erhalt der Basisinformationen bereits einen Kaufauftrag erteile, bestätige ich hiermit über die für den Erwerb des Finanzinstruments notwendigen Kenntnisse und Erfahrungen zu verfügen, es sei denn ich hab Ausführung des Auftrags eine anders lautende Erklärung abgegeben, um von der FFB zu erfahren, ob die Zielmarktkriterien des Fonds auf mich zutreffen.

## • Hinweise zu Interessenkonflikten und Orderausführungen

Dem Depoteröffnungsantrag beigefügt sind die "Offenlegung von Interessenkonflikten" und die "Grundsätze der Orderausführung". Ich stimme ausdrücklich den "Grundsätzen der Orderausführung" zu. Beim Erwerb von ausländische Investmentfonds erfolgt ggf. eine Eintragung der FFB im Aktionärsregister für erworbene Investmentfondsanteile. Die FFB wird mir auf gesonderte Aufforderung die Wahrnehmung meiner Aktionärsrechte für solche Investmentfonds ermöglichen.

## Geschäftsbedingungen/Preis- und Leistungsverzeichnis

Für die Geschäftsverbindung mit der FFB gelten die "Allgemeinen Geschäftsbedingungen", die "Sonderbedingungen für das FFB FondsdepotPlus", die "Bedingungen für Zahlungen mittels Lastschrift im SEPA-Basislastschriftverfahre "Bedingungen für den Überweisungsverkehr", die "Sonderbedingungen für ein Portfolio" (falls zutreffend), die "Sonderbedingungen für die Nutzung des Onlinezugangs und den elektronischen Postversand", "Informationen zu außerha Geschäftsräumen geschlossenen Verträgen und Fernabsatzverträgen über Finanzdienstleistungen", die "Grundsätze der Orderausführung", die "Offenlegung von Zuwendungen", die "Offenlegung von Interessenkonflikten", die "Hinwe Datenschutz", die "Vorab-Kosteninformation", der "Informationsbogen für den Einleger", die "Sonderbedingungen für Offene Immobilienfonds" sowie das "Preis- und Leistungsverzeichnis". Den Druck oder die Speicherung dieser Doku ich veranlasst.

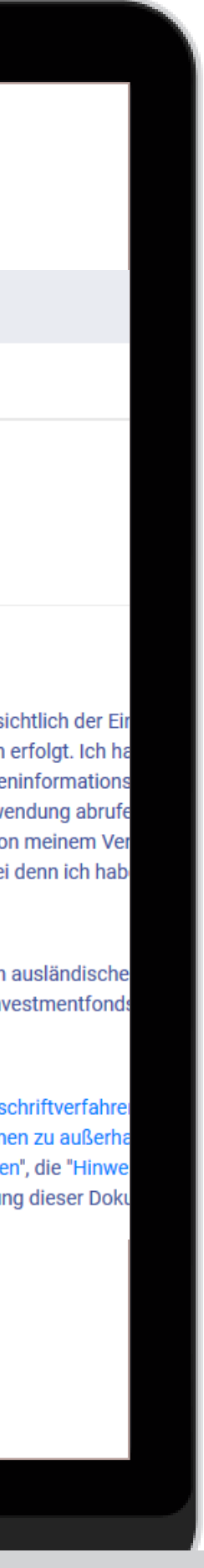

- Im Reiter Videoldent beantragt der Kunde jetzt kostenpflichtig das Depot.
- Er kann sich die Dokumente für seine Unterlagen aufrufen oder direkt weiter zur Legitimation gehen.

## ٠

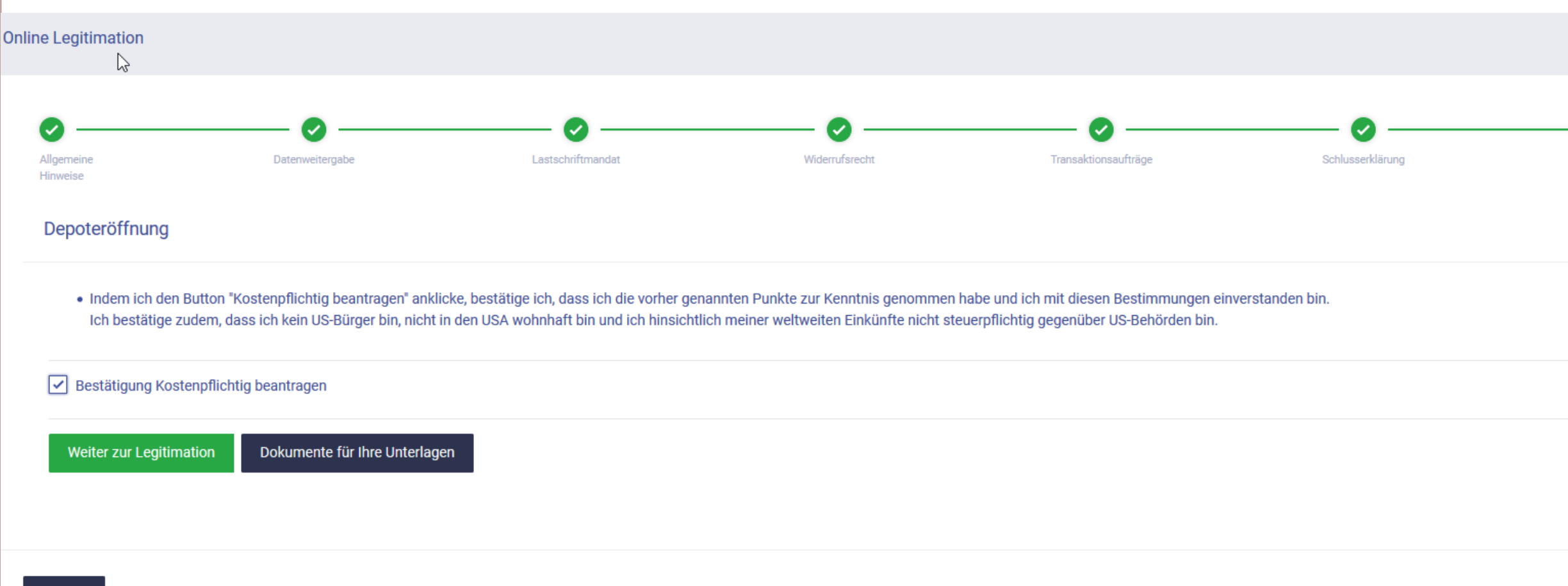

Zurück

![](_page_15_Picture_5.jpeg)

• Der Kunde erhält die Wahl zwischen der Identifizierung in der Postfiliale und dem Videochat.

![](_page_16_Picture_1.jpeg)

![](_page_16_Picture_2.jpeg)

X

## POSTIDENT

FIL Fondsbank GmbH

## Identifizierungsverfahren wählen

![](_page_16_Picture_7.jpeg)

© 2020 Deutsche Post AG

Impressum | Datenschutz & Cookies | Ergänzende Datenschutzhinweise | Rechtliche Hinweise

![](_page_16_Picture_10.jpeg)

- Der Videochat kann über die App oder alternativ im Browser stattfinden.
- Wichtig ist, dass Kamera, Lautsprecher und Mikrofon aktiv sind.
- Der Kunde muss nun den Anweisungen auf dem Bildschirm folgen.
- Über diesen Weg ist keine Unterschrift von Seiten des Kunden notwendig.

## **POSTIDENT durch Videochat**

٠

Nutzen Sie die POSTIDENT App, um sich per Videochat zu identifizieren.

![](_page_17_Picture_6.jpeg)

1. Laden Sie die POSTIDENT App für Ihr Smartphone herunter.

![](_page_17_Picture_8.jpeg)

**2. Scannen** Sie den QR-Code oder geben Sie die Vorgangsnummer in der App ein.

![](_page_17_Picture_10.jpeg)

Alternativ können Sie den Videochat hier im Browser starten.

![](_page_17_Picture_12.jpeg)